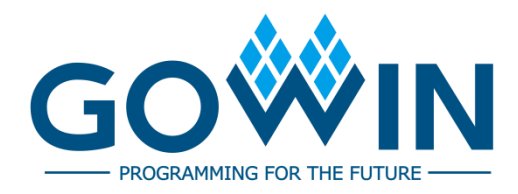

## GOWIN MCU Designer **User Guide**

SUG549-1.5E, 04/20/2023

#### Copyright © 2023 Guangdong Gowin Semiconductor Corporation. All Rights Reserved.

**GOWIN** is a trademark of Guangdong Gowin Semiconductor Corporation and is registered in China, the U.S. Patent and Trademark Office, and other countries. All other words and logos identified as trademarks or service marks are the property of their respective holders. No part of this document may be reproduced or transmitted in any form or by any denotes, electronic, mechanical, photocopying, recording or otherwise, without the prior written consent of GOWINSEMI.

#### Disclaimer

GOWINSEMI assumes no liability and provides no warranty (either expressed or implied) and is not responsible for any damage incurred to your hardware, software, data, or property resulting from usage of the materials or intellectual property except as outlined in the GOWINSEMI Terms and Conditions of Sale. GOWINSEMI may make changes to this document at any time without prior notice. Anyone relying on this documentation should contact GOWINSEMI for the current documentation and errata.

## **Revision History**

| Date       | Version | Description                                                                                                    |  |  |
|------------|---------|----------------------------------------------------------------------------------------------------|--|--|
| 7/29/2019  | 1.0E    | Initial version published.                                                                                                    |  |  |
| 9/12/2019  | 1.1E    | <ul> <li>Integrated GNU ARM and RISC-V MCU compilation tool chain.</li> <li>Updated the Eclipse to the latest version at website.</li> <li>Updated the GNU ARM MCU compilation tool chain to the latest version at website.</li> <li>Updated and optimized Interface Configuration.</li> </ul>                                                                                                    |  |  |
| 11/12/2019 | 1.2E    | <ul> <li>Updated the GNU RISC-V MCU compilation tool chain to the latest version at GNU website.</li> <li>IDE integrated with Java Development Kit and IDE installation flow simplified.</li> <li>IDE integrated with Gowin Programmer.</li> <li>Gowin Customized IDE interface and simplified options to improve the ease of use.</li> <li>Known issues of IDE installation and usage fixed.</li> </ul>                                                                                                    |  |  |
| 12/10/2019 | 1.3E    | <ul> <li>License Management.</li> <li>IDE Interface optimized.</li> </ul>                                                                                                    |  |  |
| 06/01/2020 | 1.4E    | <ul> <li>Gowin_EMPU (GW1NS-4C) and Gowin_EMPU_M3 programming design, compilation, downloading and online debugging supported.</li> <li>Gowin_PicoRV32 software online debugging supported.</li> <li>The debugging software called OpenOCD integrated.</li> <li>Olimex debugging emulator driver software integrated.</li> <li>The download tool called Programmer updated and download of Gowin_EMPU (GW1NS-4C) supported.</li> <li>Gowin_EMPU (GW1NS-2C), Gowin_EMPU_M1, Gowin_EMPU (GW1NS-4C), Gowin_EMPU_M3, and Gowin_PicoRV32 software programming reference design example updated.</li> <li>Help system and online viewing of GMD and Gowin MCU user manuals supported.</li> </ul> |  |  |
| 10/28/2022 | 1.4.1E  | Gowin_EMPU(GW1NS-2C) removed.                                                                                                    |  |  |
| 02/22/2023 | 1.4.2E  | Table 3-1 Components to Install updated.                                                                                                    |  |  |
| 04/20/2023 | 1.5E    | <ul> <li>GW5AT-138/GW5AST-138 Version B added.</li> <li>Help manuals updated.</li> <li>Programmer updated.</li> <li>Installation path and software toolchain configurations added.</li> <li>MCU software development library, application cases, and user manuals added.</li> <li>RTOS application cases added.</li> </ul>                                                                                                    |  |  |

## Contents

| Conte                                                                                     | ntsi                                                                                                    |
|-------------------------------------------------------------------------------------------|----------------------------------------------------------------------------------------------------|
| List o                                                                                    | f Figuresiii                                                                                                    |
| List o                                                                                    | f Tablesv                                                                                                    |
| 1 Abo                                                                                     | ut This Guide1                                                                                                    |
| 1.1<br>1.2<br>1.3<br>1.4                                                                  | Purpose       1         Prevention       1         Prevention       1         Support and Feedback       2                                                                                                    |
| 2 GM                                                                                      | D Overview                                                                                                    |
| 2.1<br>2.2                                                                                | Introduction                                                                                                    |
| 3 Inst                                                                                    | all GMD6                                                                                                    |
| 3.1                                                                                       | Environment Requirement6                                                                                                    |
| 3.2                                                                                       | 2 Software Download                                                                                                    |
| 3.3                                                                                       | Software Installation                                                                                                    |
|                                                                                           |                                                                                                    |
| 4 GM                                                                                      | D GUI                                                                                                    |
| <b>4 GM</b><br>4.1                                                                        | <b>D GUI</b>                                                                                                    |
| <b>4 GM</b> I<br>4.1<br>4.2                                                               | <b>D GUI</b> 14           Title Bar         14           ? Menu Bar         14           14         14                                                                                                    |
| <b>4 GMI</b><br>4.1<br>4.2<br>4.2                                                         | <b>D GUI</b> 14         Title Bar       14         ? Menu Bar       14         ?.1 File       15         ? Edit       16                                                                                                    |
| <b>4 GMI</b><br>4.1<br>4.2<br>4.2<br>4.2<br>4.2                                           | <b>D GUI</b> 14         Title Bar       14         2 Menu Bar       14         2.1 File       15         2.2 Edit       16         2 Source       17                                                                                                    |
| <b>4 GMI</b><br>4.1<br>4.2<br>4.2<br>4.2<br>4.2<br>4.2                                    | <b>D GUI</b> 14         Title Bar       14         2 Menu Bar       14         2.1 File       15         2.2 Edit       16         2.3 Source       17         2.4 Refactor       17                                                                                                    |
| <b>4 GMI</b><br>4.1<br>4.2<br>4.2<br>4.2<br>4.2<br>4.2<br>4.2<br>4.2                      | <b>D GUI</b> 14         Title Bar       14         2 Menu Bar       14         2.1 File       15         2.2 Edit       16         2.3 Source       17         2.4 Refactor       17         2.5 Navigate       18                                                                                                    |
| <b>4 GMI</b><br>4.1<br>4.2<br>4.2<br>4.2<br>4.2<br>4.2<br>4.2<br>4.2<br>4.2               | <b>D GUI</b> 14         Title Bar       14         ? Menu Bar       14         ?.1 File       15         ?.2 Edit       16         ?.3 Source       17         ?.4 Refactor       17         ?.5 Navigate       18         ?.6 Search       19                                                                                                    |
| <b>4 GMI</b><br>4.1<br>4.2<br>4.2<br>4.2<br>4.2<br>4.2<br>4.2<br>4.2<br>4.2<br>4.2<br>4.2 | <b>D GUI</b> 14         Title Bar       14         2 Menu Bar       14         2.1 File       15         2.2 Edit       16         2.3 Source       17         2.4 Refactor       17         2.5 Navigate       18         2.6 Search       19         2.7 Project       19                                                                                                    |
| <b>4 GMI</b><br>4.1<br>4.2<br>4.2<br>4.2<br>4.2<br>4.2<br>4.2<br>4.2<br>4.2<br>4.2<br>4.2 | <b>D GUI</b> 14         Title Bar       14         2 Menu Bar       14         2.1 File       15         2.2 Edit       16         2.3 Source       17         2.4 Refactor       17         2.5 Navigate       18         2.6 Search       19         2.7 Project       19         2.8 Run       20                                                                                                    |
| <b>4 GMI</b><br>4.1<br>4.2<br>4.2<br>4.2<br>4.2<br>4.2<br>4.2<br>4.2<br>4.2<br>4.2<br>4.2 | <b>D GUI</b> 14         Title Bar       14         2 Menu Bar       14         2.1 File       15         2.2 Edit       16         2.3 Source       17         2.4 Refactor       17         2.5 Navigate       18         2.6 Search       19         2.7 Project       19         2.8 Run       20         2.9 Window       20                                                                                                    |
| <b>4 GMI</b><br>4.1<br>4.2<br>4.2<br>4.2<br>4.2<br>4.2<br>4.2<br>4.2<br>4.2<br>4.2<br>4.2 | D GUI       14         Title Bar       14         P Menu Bar       14         P Menu Bar       14         P Menu Bar       14         P Menu Bar       14         P Menu Bar       14         P Menu Bar       14         P Menu Bar       14         P Menu Bar       14         P Menu Bar       14         P Menu Bar       15         P Z Edit       16         P A Refactor       17         P A Refactor       17         P Navigate       18         P S Barn       19         P A Run       20         P Window       20         P Mindow       20         P Table P 22       22 |
| 4 GMI<br>4.1<br>4.2<br>4.2<br>4.2<br>4.2<br>4.2<br>4.2<br>4.2<br>4.2<br>4.2<br>4.2        | D GUI       14         Title Bar       14         2 Menu Bar       14         2 Menu Bar       14         2.1 File       15         2.2 Edit       16         2.3 Source       17         2.4 Refactor       17         2.5 Navigate       18         2.6 Search       19         2.7 Project       19         2.8 Run       20         2.9 Window       20         2.10 Help       22         3 Tool Bar       24         Project Area       25                                                                                                    |
| <b>4 GMI</b><br>4.1<br>4.2<br>4.2<br>4.2<br>4.2<br>4.2<br>4.2<br>4.2<br>4.2<br>4.2<br>4.2 | D GUI       14         Title Bar       14         Menu Bar       14         Menu Bar       14         2.1 File       15         2.2 Edit       16         2.3 Source       17         2.4 Refactor       17         2.5 Navigate       18         2.6 Search       19         2.7 Project       19         2.8 Run       20         2.9 Window       20         2.10 Help       22         3 Tool Bar       24         Project Area       25         Source File Editing Area       25                                                                                                   |
| 4 GMI<br>4.1<br>4.2<br>4.2<br>4.2<br>4.2<br>4.2<br>4.2<br>4.2<br>4.2<br>4.2<br>4.2        | D GUI                                                                                                    |

| 5 License Management                                                                                                    |    |
|----------------------------------------------------------------------------------------------------|----|
| 5.1 License Application                                                                                                    |    |
| 5.2 License Installation                                                                                                    |    |
| 5.3 License Management                                                                                                    |    |
| 5.4 License Check                                                                                                    |    |
| 6 GMD Configuration                                                                                                    |    |
| 6.1 Global ARM Toolchains Paths Configuration                                                                                                    | 30 |
| 6.2 Global Build Tools Path Configuration                                                                                                    | 30 |
| 6.3 Global OpenOCD Path Configuration                                                                                                    | 31 |
| 6.4 Global RISC-V Toolchains Paths Configuration                                                                                                    | 31 |
| 6.5 Global SEGGER J-Link Path Configuration                                                                                                    | 32 |
| 7 Using GMD                                                                                                    |    |
|                                                                                                    |    |
| 7.1 Create a New Project                                                                                                    |    |
| 7.1 Create a New Project<br>7.2 Import Projects                                                                                                    |    |
| <ul> <li>7.1 Create a New Project</li> <li>7.2 Import Projects</li> <li>7.3 Project Configuration</li> </ul>                                           |    |
| <ul> <li>7.1 Create a New Project</li> <li>7.2 Import Projects</li> <li>7.3 Project Configuration</li></ul>                                            |    |
| <ul> <li>7.1 Create a New Project</li> <li>7.2 Import Projects</li> <li>7.3 Project Configuration</li> <li>7.3.1 Tool Settings Configuration</li></ul> |    |
| <ul> <li>7.1 Create a New Project</li> <li>7.2 Import Projects</li> <li>7.3 Project Configuration</li></ul>                                            |    |
| <ul> <li>7.1 Create a New Project</li> <li>7.2 Import Projects</li> <li>7.3 Project Configuration</li></ul>                                            |    |
| <ul> <li>7.1 Create a New Project</li> <li>7.2 Import Projects</li> <li>7.3 Project Configuration</li></ul>                                            |    |

## **List of Figures**

| Figure 7-1 New C Project                       | 33 |
|------------------------------------------------|----|
| Figure 7-2 Select Platforms and Configurations | 34 |
| Figure 7-3 ARM MCU Toolchain and Path          | 35 |
| Figure 7-4 RISC-V MCU Toolchain and Path       | 35 |
| Figure 7-5 Import Projects                     | 36 |
| Figure 7-6 Software Toolchain Configuration    | 37 |
| Figure 7-7 ARM MCU Tool Settings               | 38 |
| Figure 7-8 RISC-V MCU Tool Settings            | 38 |
| Figure 7-9 Devices Selection                   | 39 |
| Figure 7-10 Build Project                      | 40 |
| Figure 7-11 Download Project                   | 40 |
| Figure 7-12 Debug Configurations               | 41 |
| Figure 7-13 Start to Debug                     | 41 |
| Figure 8-1 GMD Uninstallation                  | 42 |

## **List of Tables**

| Table 1-1 Terminology and Abbreviations | . 1  |
|-----------------------------------------|------|
| Table 2-1 Processors Supported by GMD   | . 4  |
| Table 3-1 Components to Install         | . 6  |
| Table 4-1 File Menu                     | . 15 |
| Table 4-2 Edit Menu                     | . 16 |
| Table 4-3 Source Menu                   | . 17 |
| Table 4-4 Refactor Menu                 | . 17 |
| Table 4-5 Navigate Menu                 | . 18 |
| Table 4-6 Search Menu                   | . 19 |
| Table 4-7 Project Menu                  | . 19 |
| Table 4-8 Run Menu                      | . 20 |
| Table 4-9 Window Menu                   | . 20 |
| Table 4-10 Help Menu                    | . 22 |
| Table 4-11 Tool Bar Options             | . 24 |

## **1** About This Guide

### 1.1 Purpose

This manual describes GOWIN MCU Designer (GMD) installation and operation and aims to help users learn the software functions to improve design efficiency. The software screenshots and the supported products listed in this manual are based on GOWIN MCU Designer V1.2. As the software is subject to change without notice, some information may not remain relevant and may need to be adjusted according to the software that is in use.

## **1.2 Related Documents**

The latest user guides are available on GOWINSEMI Website. You can find the related documents at <u>www.gowinsemi.com</u>:

- IPUG536, Gowin\_EMPU\_M1 IDE Software Reference Manual
- IPUG928, Gowin EMPU(GW1NS-4C) IDE Software Reference Manual
- IPUG919, Gowin\_EMPU\_M3 IDE Software Reference Manual
- IPUG910, Gowin PicoRV32 IDE Software Reference Manual

## 1.3 Terminology and Abbreviation

Table 1-1 shows the abbreviations and terminology used in this manual.

| Table 1-1 Terminology | and Abbreviations |
|-----------------------|-------------------|
|-----------------------|-------------------|

| Terminology and Abbreviation | Full Name                          |  |
|------------------------------|------------------------------------|--|
| ARM                          | Advanced RISC Machine              |  |
| FPGA                         | Field-Programmable Gate Array      |  |
| IDE                          | Integrated Development Environment |  |
| GCC                          | GNU Compiler Collection            |  |
| GDB                          | GNU Debug                          |  |
| GMD                          | GOWIN MCU Designer                 |  |
| GNU                          | GNU is Not Unix                    |  |

| Terminology and Abbreviation | Full Name                        |  |
|------------------------------|----------------------------------|--|
| MCU                          | Microcontroller Unit             |  |
| OpenOCD                      | Open On-Chip Debugger            |  |
| PC                           | Personal Computer                |  |
| RISC                         | Reduced Instruction-Set Computer |  |
| RISC-V                       | RISC Five                        |  |

## 1.4 Support and Feedback

Gowin Semiconductor provides customers with comprehensive technical support. If you have any questions, comments, or suggestions, please feel free to contact us directly by the following ways:

Website: www.gowinsemi.com

E-mail: <a href="mailto:support@gowinsemi.com">support@gowinsemi.com</a>

## **2** GMD Software Overview

## 2.1 Introduction

GMD is a new generation of MCU software development environment designed in-house by GOWIN according to its own FPGA+MCU SoC architecture features. It's based on GNU GCC compilation toolchain and open source Eclipse framework. It supports C/C++ embedded software programming language and helps users to quickly implement code compilation and linking, generate mapping files and download, etc. GND also integrates an on-line debugging tool for users to quickly locate and analyze software programming issues.

GMD supports the MCU compilation toolchain of ARM architecture and RISC-V architecture and also supports MCU compilation, linking, downloading and debugging of ARM Cortex-M1, ARM Cortex-M3 and RISC-V architecture.

GMD provides a GUI for projects. Users can employ this software to quickly edit codes, check the running results, and start the GOWINSEMI FPGA download tool immediately to download the mapping file to the chip and implement the required functions. GMD GUI is as shown in Figure 2-1.

| Figure 2-1 Givi                        | D Sultwal                                                                                                    | e miten                                                                                     | ace                                   |             |          |                 |                                                                                                    |                                                                                               |
|----------------------------------------|----------------------------------------------------------------------------------------------------|---------------------------------------------------------------------------------------------|---------------------------------------|-------------|----------|-----------------|----------------------------------------------------------------------------------------------------|-----------------------------------------------------------------------------------------------|
| 🔆 C/C++ - cm3_led/USER/main.c - G      | GOWIN MCU Designer                                                                                                |                                                                                             |                                       |             |          |                 | -                                                                                                    | • ×                                                                                           |
| <u>File Edit Source Refactor Navig</u> | gate Se <u>a</u> rch <u>P</u> roject <u>R</u> un                                                                  | <u>W</u> indow <u>H</u> elp                                                                 |                                       |             |          |                 |                                                                                                    |                                                                                               |
|                                        | 🕹 🐂 👭 🎋 🕶 🕭 /                                                                                                    | 🔗 🕶 🗾 🐼 🔲                                                                                   | ■ [ ⊕ ] ▼ [ ⊕ ]                       | • * 🗢 🗢 = 🗢 | <b>~</b> | Quick Acc       | ess 🛛 😭 🛛                                                                                                    | 🔤 🎋 🏪                                                                                         |
| Project Explorer ⊠ □ □                 | <pre>@ mainc &amp;</pre>                                                                                          | int32_t delay_m<br>int32_t delay_m<br>itializes syste<br>//Initializes 6<br>100,GPI0_Pin_0) | s);<br>m<br>PIO<br>; //LED1 on        |             |          |                 | To the second second se | B P D<br>olatile uint32<br>int<br>int<br>int<br>ivoid<br>i void<br>i void<br>i void<br>i void |
|                                        | <pre>28 GPI0_SetBit(GPI0 29 delay_ms(500); 30 }</pre>                                                             | 0,GPIO_Pin_0);                                                                              | //LED1 of                             | f           |          | ,               |                                                                                                    |                                                                                               |
|                                        |                                                                                                    |                                                                                             |                                       |             |          |                 |                                                                                                    |                                                                                               |
|                                        | 🖹 Problems 🖉 Tasks 🖳 G                                                                                            | onsole 🛛 🛄 Pro                                                                              | perties                               | 4           | ፕ 🔊 🔤 🖗  | <u>a</u> ∺ ⊫k t | 5 🖻 🗕 🖸                                                                                                    | •                                                                                             |
|                                        | Invoking: Cross ARM GNU P<br>arm-none-eabl-sizeform<br>text data bss<br>1108 1084 36<br>Finished building: cm3_le | rint Size<br>at=berkeley "cm<br>dec hex<br>2228 8b4<br>d.siz                                | 3_led.elf"<br>filename<br>cm3_led.elf |             |          |                 |                                                                                                    | ^                                                                                             |
|                                        | 15:35:57 Build Finished (                                                                                         | τοοκ 5s.261ms)                                                                              |                                       |             |          |                 |                                                                                                    | ~                                                                                             |
|                                        | ¢                                                                                                    | Writable                                                                                    | Smart Incert                          | 21 . 3      |          |                 |                                                                                                    | ,                                                                                             |
|                                        |                                                                                                    | witable                                                                                     | smart insert                          | 2113        |          |                 |                                                                                                    | : 💼                                                                                           |

#### Figure 2-1 GMD Software Interface

## 2.2 Processors Supported

The processors, architectures, and chips that GMD supports are listed in Table 2-1.

Table 2-1 Processors Supported by GMD

| Processor             | Architecture  | Chip                                                                                                    |
|-----------------------|---------------|----------------------------------------------------------------------------------------------------|
| Gowin_EMPU (GW1NS-4C) | ARM Cortex-M3 | <ul><li>GW1NS-4C</li><li>GW1NSR-4C</li><li>GW1NRSER-4C</li></ul>                                                                                                    |
| Gowin_EMPU_M1         | ARM Cortex-M1 | <ul> <li>GW1N-9</li> <li>GW1NR-9</li> <li>GW1N-9 Version C</li> <li>GW1NR-9 Version C</li> <li>GW2A-18</li> <li>GW2AR-18</li> <li>GW2AR-18 Version C</li> <li>GW2AR-18 Version C</li> <li>GW2AR-18 Version C</li> <li>GW2ANR-18 Version C</li> <li>GW2A-55</li> <li>GW2A-55 Version C</li> <li>GW2AN-18X</li> <li>GW2AN-9X</li> <li>GW2AN-55 Version C</li> <li>GW5AT-138 Version B</li> <li>GW5AST-138 Version B</li> </ul> |
| Gowin_EMPU_M3         | ARM Cortex-M3 | <ul> <li>GW2A-55</li> <li>GW2A-55 Version C</li> <li>GW2AN-55 Version C</li> </ul>                                                                                                    |

| Processor      | Architecture | Chip                                                                                                    |  |
|----------------|--------------|----------------------------------------------------------------------------------------------------|--|
| Gowin_PicoRV32 | RISC-V       | <ul> <li>GW1N-9</li> <li>GW1NR-9</li> <li>GW1N-9 Version C</li> <li>GW1NR-9 Version C</li> <li>GW2A-18</li> <li>GW2AR-18</li> <li>GW2AR-18 Version C</li> <li>GW2AR-18 Version C</li> <li>GW2ANR-18 Version C</li> <li>GW2A-55</li> <li>GW2A-55 Version C</li> <li>GW2AN-18X</li> <li>GW2AN-9X</li> <li>GW2AN-55 Version C</li> </ul> |  |

#### Note!

The supported processors may vary according to the software version in use. Please refer to the software you use for more detailed processor information.

# **3** Install GMD Software

## 3.1 Environment Requirement

Windows: Win7/8/10(64bit)

## 3.2 Software Download

You can download GMD installation package (GMD\_V1.2.exe) via Gowin official website: https://www.gowinsemi.com/en/support/database

#### Note!

Users need to register and log on to the Gowin website before downloading the installation package;

## 3.3 Software Installation

#### Note!

- You must close anti-virus programs, such as 360 or Kingsoft AntiVirus, etc. before installing GMD.
- The installation path should not contain any Chinese characters or spaces.
- Before installing any new versions of GMD, old versions should be uninstalled.
- Table 3-1 shows the product options for the installation of GOWIN MCU Designer.

#### Table 3-1 Components to Install

| Components                       | Description                               | MCU Supported        | Remarks                          |
|----------------------------------|-------------------------------------------|----------------------|----------------------------------|
| GMD Framework                    | GMD frame                                 | -                    | Executable file:<br>GMD_V1.2.exe |
| SEGGER J-Link<br>Debugger Driver | SEGGER J-LINK<br>debugger driver software | ARM Cortex M1 and M3 | -                                |
| Olimex Debugger<br>Driver        | Olimex debugger driver software           | RISC-V               | -                                |

The steps of installing GMD Software is as follows:

1. Double click the installation package to open the wizard; click "Next", as shown in Figure 3-1.

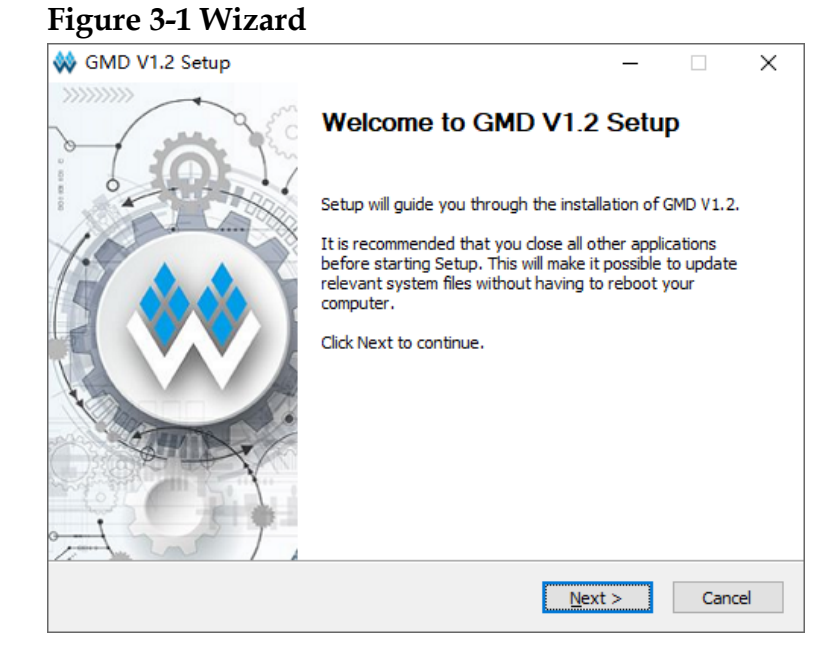

2. Click "I Agree", as shown in Figure 3-2.

#### **Figure 3-2 License Agreement**

| 🐳 GMD V1.2 Setup                                                                                                    | -                                                        |                                                                 | ×    |
|----------------------------------------------------------------------------------------------------|----------------------------------------------------------|-----------------------------------------------------------------|------|
| License Agreement                                                                                                    |                                                          |                                                                 |      |
| Please review the license terms before installing GMD V1.2.                                                                                                    |                                                          |                                                                 | ~~   |
| Press Page Down to see the rest of the agreement.                                                                                                    |                                                          |                                                                 |      |
| END USER LICENCE AGREEMENT FOR GOWIN SOFTWARE INSTALLATION                                                                                                    | DN                                                       |                                                                 | ^    |
| The terms and conditions that follow and any other terms that are spec<br>to this software("Software") set forth a legal agreement ("Agreement")<br>(either an individual or an entity) and Guangdong Gowin semiconductor<br>LTD. ("Gowin semiconductor").<br>You should carefully read these terms and conditions of the Agreement<br>copying or using the Software. Installing, copying and using the Softwar<br>your agreement to be bound by these terms and conditions. | fic term<br>betwee<br>technole<br>before i<br>re will si | s relatin <u>c</u><br>n you<br>ogy co.,<br>installing,<br>gnify | ,    |
|                                                                                                    |                                                          |                                                                 | ~    |
| If you accept the terms of the agreement, dick I Agree to continue. You agreement to install GMD V1.2. GOWIN Semiconductor Corp                                                                                                    | must a                                                   | ccept the<br>Car                                                | ncel |

3. Select "Framework", and click "Next", as shown in Figure 3-3.

| 0                                                               | 1                                 |                                            |
|-----------------------------------------------------------------|-----------------------------------|--------------------------------------------|
| 🐳 GMD V1.2 Setup                                                |                                   | – 🗆 X                                      |
| Choose Components                                               |                                   | **                                         |
| Choose which features of GMI                                    | 0 V1.2 you want to install.       | ~~                                         |
| Check the components you wa<br>install. Click Next to continue. | ant to install and uncheck the co | mponents you don't want to                 |
| Select components to install:                                   | Framework                         | Description                                |
|                                                                 |                                   | Position your mouse<br>over a component to |
|                                                                 |                                   | see its description.                       |
|                                                                 |                                   |                                            |
|                                                                 |                                   |                                            |
| Space required: 2.5 GB                                          |                                   |                                            |
|                                                                 |                                   |                                            |
| GOWIN Semiconductor Corp —                                      |                                   |                                            |
|                                                                 | < <u>B</u> ack                    | <u>N</u> ext > Cancel                      |
|                                                                 |                                   |                                            |

#### **Figure 3-3 Choose Components**

4. Select the installation path, and the default path C:\GMD is recommended; click "Install", as shown in Figure 3-4.

#### **Figure 3-4 Choose Installation Location**

| 🐳 GMD V1.2 Setup                                                                                                    |                                    | —             |           | ×    |
|----------------------------------------------------------------------------------------------------|------------------------------------|---------------|-----------|------|
| Choose Install Location                                                                                             |                                    |               |           |      |
| Choose the folder in which to install GMD V1.2.                                                                     |                                    |               |           | Ŵ    |
| Setup will install GMD V1.2 in the following folder. To i and select another folder. Click Install to start the ins | nstall in a differen<br>tallation. | nt folder, c  | lick Brov | vse  |
| Destination Folder                                                                                                  |                                    | B <u>r</u> ow | se        |      |
| Space required: 2.5 GB<br>Space available: 49.2 GB                                                                  |                                    |               |           |      |
| GOWIN Semiconductor Corp                                                                                            | <u>B</u> ack <u>I</u> ns           | tall          | Can       | ncel |

5. The installation process is as shown in Figure 3-5.

#### **Figure 3-5 Installing**

| 🐝 GMD V1.2 Setup                                                                                                    | _    |    | $\times$ |
|----------------------------------------------------------------------------------------------------|------|----|----------|
| Installing<br>Please wait while GMD V1.2 is being installed                                                                                   |      |    |          |
| ricase ware while Grid V1.215 being installed.                                                                                                |      |    | ••       |
| Extract: firmware.h 100%                                                                                                    |      |    |          |
| Output folder: C:\GMD\amsi\Gowin_PicoRV32\V1.2.2\driver\source<br>Extract: simpleuart.c 100%<br>Extract: wbgpio.c 100%<br>Extract: wbgpic100% |      |    | ^        |
| Extract: wbspiflash.c 100%<br>Extract: wbuart.c 100%<br>Output folder: C:\GMD\amsi\Gowin_PicoRV32\V1.2.2\ib<br>Extract: firmware.c 100%       |      |    |          |
| Extract: firmware.h 100%                                                                                                    |      |    | ~        |
| GOWIN Semiconductor Corp                                                                                                    | xt > | Ca | ancel    |

 After installing GMD, select whether to install Arm Debugger Driver (J-Link) and RiscV Debugger Driver (Olimex). If you choose to install, you can go on; if you do not choose to install, the GMD installation is completed. Click "Finish", as shown in Figure 3-6.

Figure 3-6 Debug Driver Installation Option

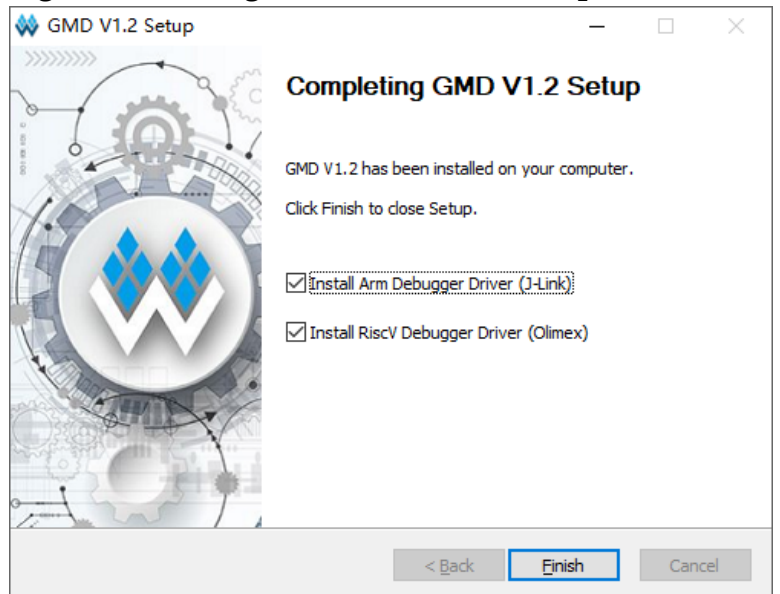

7. If you choose "Install Arm Debugger Driver (J-Link)", then J-Link wizard pops up. Click "Next", as shown in Figure 3-7.

#### Figure 3-7 J-Link Wizard

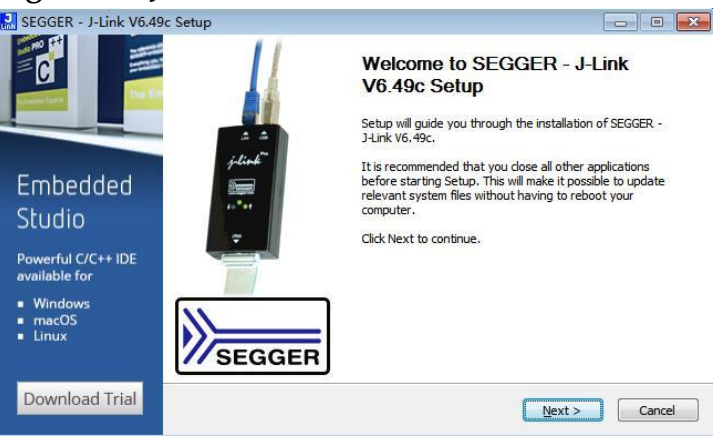

8. Figure 3-8 shows the license agreement, and click "I Agree".

|                                                                                              | 0                                                                                                    |                  |
|----------------------------------------------------------------------------------------------|----------------------------------------------------------------------------------------------------|------------------|
| SEGGER - J-Link V6.49c                                                                       | Setup                                                                                                    | • •              |
|                                                                                              | License Agreement<br>Please review the license terms before installing SEGGER - J-Link V6.49c.                                                                                                    | <b>J</b><br>Link |
|                                                                                              | Press Page Down to see the rest of the agreement.                                                                                                    |                  |
| Embedded<br>Studio<br>Powerful C/C++ IDE<br>available for<br>• Windows<br>• macOS<br>• Linux | Important - Read carefully:<br>DEFINITIONS:<br>For the purpose of this agreement, the terms shall have the following meaning when the<br>entire word is marked bold:<br>The "software" means all J-Link related software components included in the J-Link<br>software & documentation pack provided by SEGGER which can be downloaded at:<br><a href="http://www.segger.com/link-software.html">http://www.segger.com/link-software.html</a><br>"Licensor" shall mean SEGGER except under the following circumstances:<br>If you accept the terms of the agreement, click I Agree to continue. You must accept the<br>agreement to install SEGGER - J-Link V6.49c. | ne               |
| Download Trial                                                                               | < Back I Agree Cz                                                                                                    | ancel            |

Figure 3-8 J-Link Installation License Agreement

9. Select J-Link driver components. select "Update existing installation" in "Choose destination" option. Default settings are recommended. Click "Install", as shown in Figure 3-9.

#### Figure 3-9 J-Link Components Selection

| 🔜 SEGGER - J-Link V6.49                                    | c Setup                                                                                                    | - • •            |
|------------------------------------------------------------|----------------------------------------------------------------------------------------------------|------------------|
| SEGGER                                                     | Choose optional components<br>Choose optional components to be installed.                                                                                                    | <b>J</b><br>Link |
| loT 🔊                                                      | <ul> <li>✓ Install USB Driver for J-Link (requires admin rights)</li> <li>✓ Create entry in start menu</li> </ul>                                                                 |                  |
|                                                            | <ul> <li>Add shortcuts to desktop</li> <li>Update DLL in other applications (requires admin rights)</li> <li>Choose destination:</li> <li>Update existing installation</li> </ul> |                  |
| Discover SEGGER<br>solutions for the<br>Internet of Things | Install a new instance     Select:     Install for all users     O Install for this user only     Destination Folder     C:\Program Files (x86)\SEGGER.\Link                      | Browse           |
| Learn More                                                 | < Back                                                                                                    | Instal Cancel    |

10. Click "Finish" when J-Link driver installation is completed, as shown in

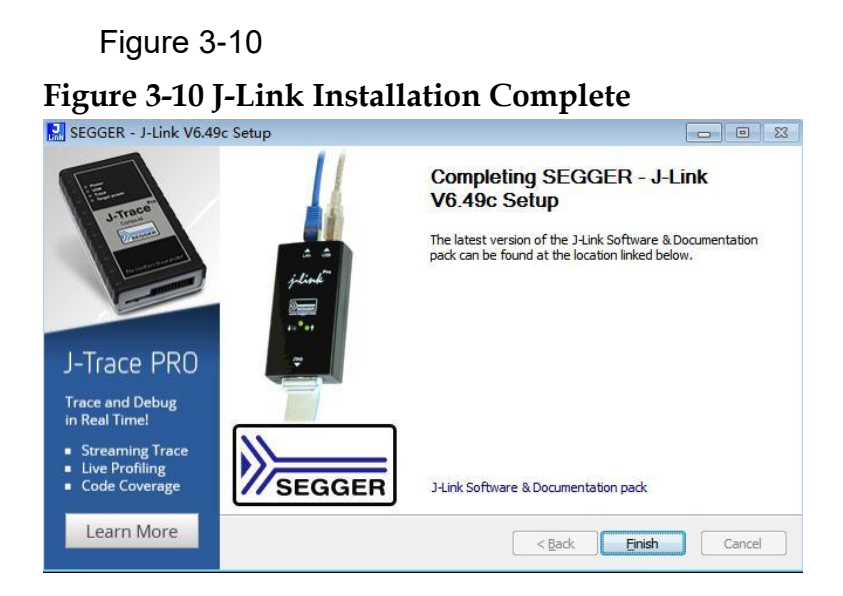

11. If you select "Install RiscV Debugger Driver (Olimex)" in step 6, the Olimex driver software installation wizard pops up, as shown in Figure 3-11.

#### Figure 3-11 Olimex Debugger Driver

| Zadig                     |                             |                                               |
|---------------------------|-----------------------------|-----------------------------------------------|
| Device Options Help       |                             |                                               |
|                           |                             | ▼                                             |
| Driver                    | WinUSB (v6. 1. 7600. 16385) | More Information<br>WinUSB (libusb)           |
| WCID <sup>2</sup>         | Install WCID Driver         | libusb-win32<br>libusbK<br>WinUSB (Microsoft) |
| No new version of Zadig v | vas found                   | Zadig 2.5.730                                 |

#### Note !

Make sure that the Olimex debugger is connected to PC before the driver installation.

12. Select "Options > List All Devices" in the menu bar, as shown in Figure 3-12.

|        | 1            | List All Devices                                 |   |      |                  |
|--------|--------------|--------------------------------------------------|---|------|------------------|
|        | $\checkmark$ | Ignore Hubs or Composite Parents                 |   |      | ▼ □ Ed           |
|        | ~            | Create a Catalog File                            |   | Mo   | re Information   |
| Driver | ~            | Sign Catalog & Install Autogenerated Certificate |   | Wir  | nUSB (libusb)    |
| JSB II |              | Advanced Mode                                    |   | libu | isb-win32        |
| WCID   |              | Log Verbosity                                    | • | Wir  | NUSB (Microsoft) |

#### Figure 3-12 Configure List All Devices

13. After selecting "List All Devices", you can see all the devices connected to the PC, select "Olimex OpenOCD JTAG ARM-USB-TINY-H (Interface 0)", as shown in Figure 3-13.

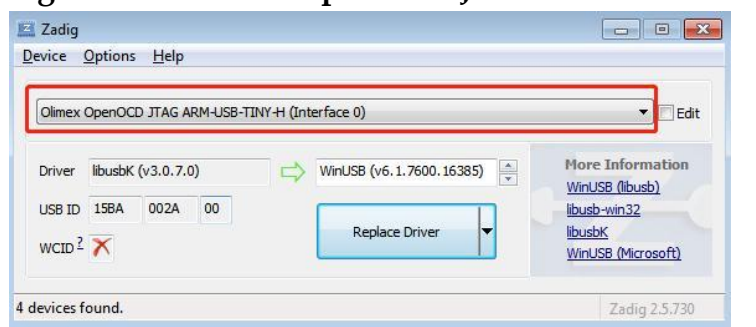

Figure 3-13 Olimex OpenOCD JTAG ARM-USB-TINY-H (Interface 0)

14. Select the driver type "libusbK (v3.0.7.0)", as shown in Figure 3-14.

#### Figure 3-14 Driver Type

| Olimex | OpenOCD JTAG ARM-USB-TINY | '-H (Interface 0)  | ▼                |
|--------|---------------------------|--------------------|------------------|
| Driver | libusbK (v3.0.7.0)        | libusbK (v3.0.7.0) | More Information |
| USB ID | 15BA 002A 00              |                    | libusb-win32     |

15. Click "Install Driver" or "Reinstall Driver" to start installing Olimex Debugger Driver software, as shown in Figure 3-15.

Figure 3-15 Install Olimex Debugger Driver Software

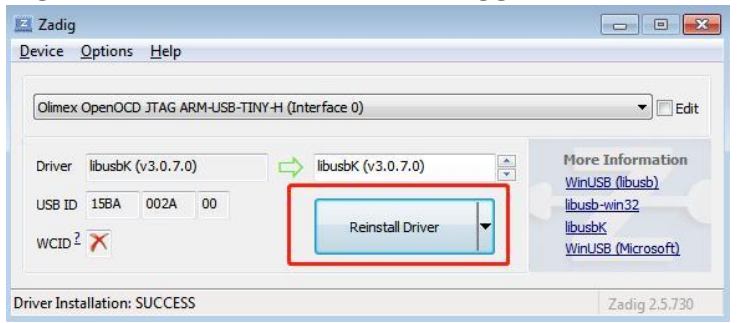

- 16. Figure 3-16 shows the Olimex degugger driver software installation process, and the Interface 0 device is successfully installed.
- Figure 3-16 Interface 0 Device Installation Successful

| Zadig                       |                                        |                                   |
|-----------------------------|----------------------------------------|-----------------------------------|
| <u>D</u> evice <u>O</u> pti | Driver Installation                    |                                   |
| Olimex Oper                 | The driver was installed successfully. | 💌 🗖 Edit                          |
| Driver libus                | Close                                  | ormation<br>ibusb)<br>32          |
| WCID ? 🗡                    | Reinstall Driver                       | <u>K</u><br><u>SB (Microsoft)</u> |
| Driver Installatio          | n: SUCCESS                             | Zadig 2.5.730                     |

17. After "Olimex OpenOCD JTAG ARM-USB-TINY-H (Interface 0)" is installed successfully, please continue to select "Olimex OpenOCD JTAG ARM-USB-TINY-H (Interface 1)" in the list of devices, as shown in Figure 3-17.

#### Figure 3-17 Configure Interface 1

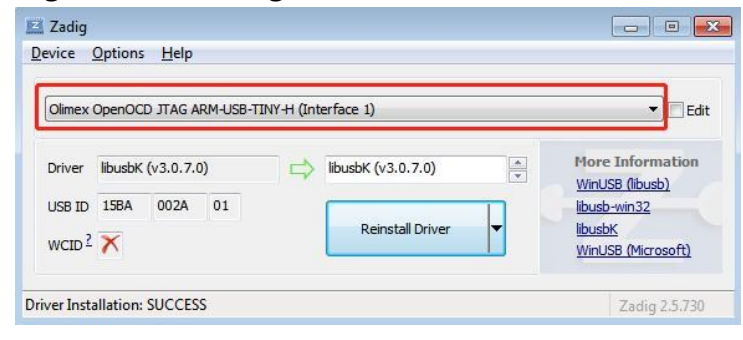

- 18. Repeat steps 5 to 7 to install "Olimex OpenOCD JTAG ARM-USB-TINY-H (Interface 1)".
- After "Olimex OpenOCD JTAG ARM-USB-TINY-H (Interface 0)" and "Olimex OpenOCD JTAG ARM-USB-TINY-H (Interface 1)" are installed successfully, " libusbK USB Devices > Olimex OpenOCD JTAG ARM-USB-TINY-H (Interface 0)" and " Olimex OpenOCD JTAG ARM-USB-TINY-H (Interface 1)" can be displayed in the PC device management.

## **4** GMD Software GUI

Figure 4-1 shows GMD software GUI. It consists of the title bar, menu bar, tool bar, Project Explorer View, Code Editor, Console View, C/C++ Perspective, etc.

#### Figure 4-1 GUI

| W C/C++ - cm3_led/USER/main.c                                | - GOWIN MCU Designer                                                                                                    | – 🗆 ×                 |
|--------------------------------------------------------------|----------------------------------------------------------------------------------------------------|-----------------------|
| <u>F</u> ile <u>E</u> dit <u>S</u> ource Refactor <u>N</u> a | vigate Se <u>a</u> rch <u>P</u> roject <u>R</u> un <u>W</u> indow <u>H</u> elp                                                                                                    |                       |
| 📑 🕶 🔚 💿   🚳 🕶 🔦 🕶 🗟                                          | \[ \lambda : \frac{1}{2} : \frac{1}{2} : | 12 10 10 10           |
| 쀁 Project Explorer 🛛 👘 🗖                                     | 🖻 main.c 🛿 🦳 🗁 🔚 🔁 🖉                                                                                                    | D 🖲 B 🗖 🗖             |
| E 🕏 🌣                                                        | 3⊕ * @file main c. Tool Bar Title Bar _ □ ↓ 2                                                                                                    | ≷ 🖋 ● 💥 ▽             |
| ✓ <sup>™</sup> cm3_led                                       | 10 /* Includes Menu Bar Perspective gwi                                                                                                    | Ins4c.h               |
| > 🐝 Binaries                                                 | 11 #include "gw1ns4c.h"                                                                                                    | ay_ms(volatile uint32 |
| > 🔊 Includes                                                 | 12<br>13 /* Declarations                                                                                                    | Olnit(void) : void    |
| > 👝 CORE                                                     | 14 void delay_ms(_IO uint32_t delay_ms);                                                                                                    | n(void) : int         |
| > 🔁 Debug                                                    | 15 void GPIOInit(void);                                                                                                    | Olnit(void) : void    |
|                                                              | 17 /* Functions                                                                                                    | ay_ms(volatile ulnt32 |
|                                                              | 18⊖ int main(void)                                                                                                    |                       |
| V CH USER                                                    | 20 SystemInit(); //Initializes system                                                                                                    |                       |
| > h gw1ns4c conf.h                                           | 21 SPIOInit(); //Initializes GPIO                                                                                                    |                       |
| > 🔂 gw1ns4c_it.c                                             | 22 while(1)                                                                                                    |                       |
| > 🔓 gw1ns4c_it.h                                             |                                                                                                    |                       |
| > 💽 main.c                                                   | 26 delay ms(500);                                                                                                    |                       |
| gw1ns4c_flash.ld                                             | 27 Code Editor                                                                                                    |                       |
|                                                              | 28 GPIO_SetBit(GPIO0,GPIO_Pin_0); //LED1 off Code Editor                                                                                                    |                       |
|                                                              | 30 }                                                                                                    |                       |
|                                                              |                                                                                                    | · · · · ·             |
|                                                              | 🖹 Problems 🧟 Tasks 📮 Console 🕱 🔲 Properties 🕹 🗘 😫 🔜 🖬 🖷 🖳 🛃                                                                                                    | • 🖻 • 🗆 🗖             |
| Broject Explorer View                                        | CDT Build Console [cm3_led]                                                                                                    |                       |
| Project Explorer view                                        | Toyoking: Cross ARM GNU Print Size                                                                                                    | ^                     |
|                                                              | arm-none-eabi-sizeformat=berkeley "cm3_led.elf"                                                                                                    |                       |
|                                                              | text data bss dec hex filename                                                                                                    |                       |
|                                                              | Finished building: cm3_led.siz                                                                                                    |                       |
|                                                              | Concolo View                                                                                                    |                       |
|                                                              | 15:35:57 Build Finished (took 5s.261ms)                                                                                                    |                       |
|                                                              |                                                                                                    |                       |
|                                                              | <                                                                                                    | >                     |
|                                                              | Writable Smart Insert 21:3                                                                                                    | :                     |

#### 4.1 Title Bar

Title bar shows the current project path, name, and the name of the file that is currently open.

#### 4.2 Menu Bar

Menu bar provides common used menus and start tools for projects, including the options of File, Edit, Source, Refactor, Navigate, Search, Project, Run, Window, and Help. See the following for details.

## 4.2.1 File

The file menu is as shown in Table 4-1.

| Table | 4-1 | File | Menu |
|-------|-----|------|------|
|-------|-----|------|------|

| Menu Item                         | Sub-menu Item                                        | Shortcut     | Functional Description                                                                                                |
|-----------------------------------|------------------------------------------------------|--------------|----------------------------------------------------------------------------------------------------|
|                                   | Makefile Project with<br>Existing Code               |              | Create C/C++ project<br>containing makefile                                                                           |
|                                   | C++ Project                                          |              | Create C++ project                                                                                                    |
|                                   | C Project                                            |              | Create C project                                                                                                    |
|                                   | C/C++ Project                                        |              | Create C/C++ project                                                                                                  |
|                                   | Project                                              |              | Create C, C++, C/C++project                                                                                           |
| New                               | Convert to a C/C++<br>Project (Adds C/C++<br>Nature) | Alt+Shift+N  | None-C/C++ project<br>addsC/C++ features, C/C++<br>tool chain enable                                                  |
|                                   | Source File                                          |              | Create C/C++ source file                                                                                              |
|                                   | Header File                                          |              | Create C/C++ header file                                                                                              |
|                                   | File from Template                                   |              | Create C/C++ template file                                                                                            |
|                                   | Class                                                |              | Create C/C++ class structure                                                                                          |
|                                   | Source Folder                                        |              | Create a source folder                                                                                                |
|                                   | Folder                                               |              | Create a folder                                                                                                    |
| Open File…                        | -                                                    | -            | Open the existed file                                                                                                 |
| Open Projects from File<br>System | -                                                    | -            | Import the project wizard from file system                                                                            |
| Close                             | -                                                    | Ctrl+W       | Close the active editor                                                                                               |
| Close All                         | -                                                    | Ctrl+Shift+W | Close all editors                                                                                                    |
| Save                              | -                                                    | Ctrl+S       | Save the content of the active editor                                                                                 |
| Save As                           | _                                                    | -            | Save the content of the active editor under a new name                                                                |
| Save All                          | -                                                    | Ctrl+Shift+S | Save all editor's content and the unsaved changes                                                                     |
| Revert                            | -                                                    | -            | Revert the content of the active editor as the saved content                                                          |
| Move                              | -                                                    | -            | Move resources                                                                                                    |
| Rename                            | -                                                    | F2           | Rename resources                                                                                                    |
| Refresh                           | _                                                    | F5           | Refresh selected elements<br>based on local file system (If<br>not started from the specified<br>option, refresh all) |
| Convert Line Delimiters           | Windows                                              | -            | Windows system format                                                                                                 |
| То                                | Unix                                                 | -            | Unix system format                                                                                                    |
| Print                             | -                                                    | Ctrl+P       | Print the content of the active editor                                                                                |
| Switch Workspace                  | _                                                    | -            | Switch workspace and restart workspace                                                                                |
| Restart                           | -                                                    | -            | Restart GMD                                                                                                    |

| Menu Item  | Sub-menu Item | Shortcut  | Functional Description    |
|------------|---------------|-----------|---------------------------|
| Import     | -             | _         | Import the project wizard |
| Export     | -             | -         | Export the project wizard |
| Properties | -             | Alt+Enter | Properities configuration |
| Exit       | -             | -         | Exit GMD                  |

### 4.2.2 Edit

The edit menu is as shown in Table 4-2.

#### Table 4-2 Edit Menu

| Menu Item                    | Shortcut     | Functional Description                                                                                                    |
|------------------------------|--------------|----------------------------------------------------------------------------------------------------|
| Undo                         | Ctrl+Z       | Undo the previous step                                                                                                    |
| Redo                         | Ctrl+Y       | Redo the cancelled changes                                                                                                    |
| Cut                          | Ctrl+X       | Cut                                                                                                    |
| Сору                         | Ctrl+C       | Сору                                                                                                    |
| Paste                        | Ctrl+V       | Paste                                                                                                    |
| Delete                       | Delete       | Delete the selected text or element option                                                                                                    |
| Select All                   | Ctrl+A       | Select all the editor's content                                                                                                    |
| Find/Replace                 | Ctrl+F       | Find/Replace                                                                                                    |
| Find Word                    | -            | Find the selected word                                                                                                    |
| Find Next                    | Ctrl+K       | Find the next word of the current selected text                                                                                                 |
| Find Previous                | Ctrl+Shift+K | Find the previous word of the current selected                                                                                                  |
| Incremental Find<br>Next     | Ctrl+J       | Start incremental find mode to find the next                                                                                                    |
| Incremental Find<br>Previous | Ctrl+Shift+J | Start incremental find mode to find the previous                                                                                                |
| Add Bookmark                 | -            | Add bookmark to the current selected text or elements                                                                                           |
| Add Task                     | _            | Add user-defined task to the current selected text or elements                                                                                  |
| Show Tooltip<br>Description  | F2           | Display the value of the current cursor position as floating instructions                                                                       |
| Content Assist               | Alt+/        | Open content assist view at the current<br>cursor position to display the auxiliary<br>syntax sample of the programming code                    |
| Quick Fix                    | Ctrl+1       | If the cursor is at the location of the<br>problem, the content assist view will be<br>opened and the possible corrections will be<br>provided. |
| Parameter Hints              | Alt+?        | If the cursor is at the location of the<br>referential parameters, the parameter<br>information will be displayed as floating<br>instructions   |
| Set Encoding                 | -            | Switch the current content coding                                                                                                    |

#### 4.2.3 Source

The source menu is as shown in Table 4-3.

| Menu Item                    | Shortcut     | Functional Description                                                          |
|------------------------------|--------------|---------------------------------------------------------------------------------|
| Toggle Comment               | Ctrl+7       | Toggle comment on all lines containing the<br>selected text of the current line |
| Add Block Comment            | Ctrl+Shift+/ | Comment on all blocks containing the selected text of the current line          |
| Remove Block Comment         | Ctrl+Shift+\ | Remove the blocks containing the selected text of the current line              |
| Shift Right                  | -            | Increase indent in the selected line                                            |
| Shift Left                   | Shift+Tab    | Reduce indent in the selected line                                              |
| Correct Indentation          | Ctrl+I       | Indent rule applying to the selected line                                       |
| Format                       | Ctrl+Shift+F | Program code formatter can be used to format the current text selection         |
| Add Include                  | Ctrl+Shift+N | Add include to the reference of the selected type                               |
| Organize Includes            | Ctrl+Shfit+O | Add Include to the selected compilation organizes                               |
| Sort Lines                   | Ctrl+Shift+S | Sort lines according to the specified order                                     |
| Implement Method             | _            | The method of replacing or implementing the current type                        |
| Generate Getters and Setters | _            | Generate Getters and Setters for the field of the current line type             |
| Surround With                | Alt+Shift+Z  | Evaluate all exceptions that must be caught for the selected statement          |

#### Table 4-3 Source Menu

#### 4.2.4 Refactor

The Refactor menu is as shown in Table 4-4.

Table 4-4 Refactor Menu

| Menu Item              | Shortcut    | Functional Description                                                                                                    |
|------------------------|-------------|----------------------------------------------------------------------------------------------------|
| Rename                 | Alt+Shift+R | Rename the selected element and update all the reference of the elements                                                                                              |
| Extract Local Variable | Alt+Shift+L | Create a new variable and specify it to the selected<br>expression and replace the selected as the new<br>variable's reference                                        |
| Extract Constant       | Alt+C       | Creates the static final field from the selected expression<br>and replaces the field reference, rewriting to the other<br>locations where the same expression occurs |
| Extract Function       | Alt+Shift+M | Create a new variable and specify it to the selected statement and replace the selected as the new variable's reference                                               |
| Toggle Function        | Alt+Shift+T | Move the selected function from the header file to the implementation file or return                                                                                  |
| Hide Method            | —           | Hide Method                                                                                                    |
| Apply Script           | _           | Apply the saved refactor list                                                                                                    |
| Create Script          | _           | Export the refactor list for later use                                                                                                    |

| Menu Item | Shortcut | Functional Description       |
|-----------|----------|------------------------------|
| History   | _        | Display the refactor history |

## 4.2.5 Navigate

#### The Navigate menu is listed in Table 4-5.

#### Table 4-5 Navigate Menu

| Menu Item                         | Sub-menu Item    | Shortcut      | Functional Description                                                                                      |
|-----------------------------------|------------------|---------------|----------------------------------------------------------------------------------------------------|
| Go Into                           | _                | -             | Set the view input to the current selected element                                                          |
|                                   | Back             | -             | Back: Set the view input to the previous input                                                              |
|                                   | Forward          | -             | Forward: Set the view input to the next input                                                               |
| Go To                             | Up One Level     | -             | Up One Level: Set the current view input to the input parent element                                        |
|                                   | Resource         | _             | Browse to find resources and display them in the current view                                               |
| Open Declaration                  | -                | F3            | Display the Open Declaraction view to open a declaration in the editor                                      |
| Open Type<br>Hierarchy            | -                | F4            | Parse the element referenced by the current program code options and open it in the Type Hierarchy view     |
| Open Call<br>Hierarchy            | -                | Ctrl+Alt+H    | Open Call the element referenced by the current program code options and open it in the Call Hierarchy view |
| Open Include<br>Browser           | -                | Ctrl+Alt+I    | Display Include Browser                                                                                     |
| Open Element                      | _                | Ctrl+Shift+T  | Display the Open Element view to open an<br>element in the editor                                           |
| Open Type In<br>Hierarchy         | -                | Ctrl+Shift+H  | Display the Open Type view to open a type in the editor and Type Hierarchy view                             |
| Open Element in<br>Call Hierarchy | _                | -             | Display the Open Element view to open an element in the editor and Call Hierarchy view                      |
| Open Resource                     | _                | Ctrl+Shift+R  | Display all resources                                                                                       |
|                                   | Problem Details  |               | Display Problem Details view                                                                                |
|                                   | Include Browser  |               | Display Include Browser view                                                                                |
| Show In                           | C/C++ Projects   | Alt+Shift+\// | Display C/C++ Projects view                                                                                 |
|                                   | Project Explorer | AILTOIIIILTV  | Display Project Explorer view                                                                               |
|                                   | System Explorer  |               | Display System Explorer view                                                                                |
|                                   | Properties       |               | Display Properties view                                                                                     |
| Quick Outline                     | -                | Ctrl+O        | Open quick outline for the current selected type                                                            |
| Next Annotation                   | -                | Ctrl+.        | Navigate to the next item                                                                                   |
| Previous<br>Annotation            | -                | Ctrl+,        | Navigate to the previous item                                                                               |
| Last Edit Location                | -                | Ctrl+Q        | Display the last edit location                                                                              |
| Go to Line                        | -                | Ctrl+L        | Open a dialog box to enter the line number to indicate which line the editor should move                    |

| Menu Item | Sub-menu Item | Shortcut  | Functional Description                                                 |
|-----------|---------------|-----------|------------------------------------------------------------------------|
| Back      | -             | Alt+Left  | Navigate to the previous resource that previously viewed in the editor |
| Forward   | -             | Alt+Right | Navigate and restore the result of previous commands                   |

#### 4.2.6 Search

The search menu is as shown in Table 4-6. Table 4-6 Search Menu

| Menu Item | Sub-menu Item | Shortcut   | Functional Description                                                                      |
|-----------|---------------|------------|---------------------------------------------------------------------------------------------|
| Search    | _             | Ctrl+H     | Search                                                                                      |
| File      | -             | _          | Search File                                                                                 |
| C/C++     | -             | -          | Search C/C++                                                                                |
| Remote    | -             | _          | Search Remote                                                                               |
| Text      | Workspace     | Ctrl+Alt+G | Search for the selected<br>element throughout the<br>workspace                              |
|           | Project       | -          | Search for the selected<br>element in the projects that<br>contains the selected<br>element |
|           | File          | -          | Search for the selected<br>element in the files that<br>contains the selected<br>element    |
|           | Working Set   | -          | Search for the selected element in the working set                                          |

## 4.2.7 Project

The project menu is as shown in Table 4-7.

Table 4-7 Project Menu

| Menu Item             | Sub-menu Item             | Shortcut | Functional Description                                        |
|-----------------------|---------------------------|----------|---------------------------------------------------------------|
| Open Project          | -                         | -        | Select to open the closed items                               |
| Close Project         | -                         | -        | Close the currently selected items                            |
| Build All             | -                         | Ctrl+B   | Perform incremental compilation of all items in the workspace |
|                       | Set Active                | -        | SetRelease or Debug as active                                 |
|                       | Manage                    | -        | Manage configuration                                          |
| Duild One financtions | Build by Working Set      | -        | Set to build the working set                                  |
| Build Configurations  | Set Active by Working Set | -        | Set Working Set as active                                     |
|                       | Manage Working<br>Sets    | _        | Manage Working Sets                                           |
| Build Project         | -                         | _        | Perform incremental compilation on the selected projects      |

| Menu Item           | Sub-menu Item       | Shortcut | Functional Description                                             |
|---------------------|---------------------|----------|--------------------------------------------------------------------|
| Build Working Set   | Select Working Set  | -        | Perform incremental building of all<br>projects in the Working Set |
| Clean               | -                   | -        | Clean building results                                             |
| Build Automatically | -                   | -        | Build all projects in the workspace automatically                  |
|                     | Create              | -        | Create                                                             |
| Build Targets       | Build               | Shift+F9 | Build                                                              |
|                     | Rebuild Last Target | -        | Rebuild the last target                                            |
| Properties          | -                   | -        | Properities configuration                                          |

### 4.2.8 Run

#### The run menu is as shown in Table 4-8.

Table 4-8 Run Menu

| Menu Item                   | Shortcut     | Functional Description                                                   |
|-----------------------------|--------------|--------------------------------------------------------------------------|
| Programmer                  | -            | Start Gowin Programmer                                                   |
| Debug                       | F11          | Start Debugging mode                                                     |
| Debug History               | -            | Use the last debug configuration in the history                          |
| Debug As                    | -            | A shortcut to start the debug dialog box                                 |
| Debug Configuration         | -            | Configure debug options and start debugging                              |
| Toggle Breakpoint           | Ctrl+Shift+B | Add or remove breakpoints based on the current content                   |
| Toggle Line Breakpoint      | -            | Add or remove breakpoints of current executable code line                |
| Toggle Method<br>Breakpoint | -            | Add or remove breakpoints based on the current binary method             |
| Toggle Watchpoint           | -            | Add or remove watchpoints of current field                               |
| Skip All Breakpoints        | -            | Skip all breakpoints in the workspace                                    |
| Remove All Breakpoint       | Ctrl+Alt+B   | Remove all breakpoints in the workspace Permanently                      |
| Breakpoint Types            | _            | Configure breakpoint types (C/C++ Breakpoint or C/C++<br>Dynamic Printf) |

#### 4.2.9 Window

## The window menu is as shown in Table 4-9. Table 4-9 Window Menu

| Menu Item  | Sub-menu Item                    | Shortcut | Functional Description                                                         |
|------------|----------------------------------|----------|--------------------------------------------------------------------------------|
| New Window | _                                | -        | Open a new workbench window with<br>the same perspective as the current<br>one |
|            | Toggle Split Editor (Horizontal) | Ctrl+_   | Open a new copy of the active editor horizontally                              |
| Edit       | Toggle Split Editor (Vertical)   | Ctrl+(   | Open a new copy of the active editor vertically                                |
|            | Clone                            | _        | Copy a new copy of the active editor                                           |

| Menu Item   | Sub-menu Item                  | Shortcut      | Functional Description                                              |
|-------------|--------------------------------|---------------|---------------------------------------------------------------------|
| Appearance  | Hide Toolbar                   | -             | Hide Tool bar                                                       |
| Appearance  | Toggle Full Screen             | Alt+F11       | Full screen toggle                                                  |
|             | Build Targets                  | -             | Display the Build Targets view in the active perspective            |
|             | C/C++ Projects                 | -             | Display C/C++ Projects view in the<br>active perspective            |
|             | Console                        | Alt+Shift+Q,C | Display Console view in the active perspective                      |
|             | Documents                      | -             | Display documents in the active<br>perspective                      |
|             | Include Browser                | -             | Display Include Browser view in the active perspective              |
|             | Navigator                      | -             | Display Navigator in the active<br>perspective                      |
| Show View   | Outline                        | Alt+Shift+Q,O | Display Outline in the active<br>perspective                        |
|             | Problem Details                | _             | Display Problem Details view in the active perspective              |
|             | Problems                       | Alt+Shift+Q,X | Display Problem view in the active perspective                      |
|             | Project Explorer               | -             | Display Problem Explorer view in the active perspective             |
|             | Properties                     | -             | Display Properties view in the active perspective                   |
|             | Search                         | Alt+Shift+Q,S | Display Search view in the active<br>perspective                    |
|             | Tasks                          | _             | Display Tasks view in the active<br>perspective                     |
|             | Other                          | Alt+Shift+Q,Q | Open all views                                                      |
|             | Open Perspective               | -             | Open the perspective of sub-menus                                   |
|             | Customize Perspective          | -             | Change the visibility of various elements in the active perspective |
| Perspective | Save Perspective As            | _             | Save the active perspective as a new name view                      |
|             | Reset Perspective              | _             | Remove the user-defined<br>perspectives                             |
|             | Close Perspective              | -             | Close the active perspective                                        |
|             | Close All Perspectives         | -             | Close all perspectives                                              |
|             | Show System Menu               | Alt+-         | Show system menu                                                    |
|             | Show View Menu                 | _             | Show vew menu                                                       |
| Navigation  | Quick Access                   | Ctrl+3        | Open quick access                                                   |
| inavigation | Maximize Active View or Editor | Ctrl+M        | Maximize active view or editor                                      |
|             | Minimize Active View or Editor | -             | Minimize active view or editor                                      |
|             | Active Editor                  | F12           | Start editor                                                        |

| Menu Item   | Sub-menu Item        | Shortcut      | Functional Description                                                   |
|-------------|----------------------|---------------|--------------------------------------------------------------------------|
|             | Next Editor          | Ctrl+F6       | Start the next editor in the list of recently used editors               |
|             | Previous Editor      | Ctrl+Shift+F6 | Start the previous editor in the list of recently used editors           |
|             | Switch to Editor     | Ctrl+Shift+E  | Switch to the open editor                                                |
|             | Next View            | Ctrl+F7       | Start the next view in the list of recently used views                   |
|             | Previous View        | Ctrl+Shift+F7 | Start the previous view in the list of recently used views               |
|             | Next Perspective     | Ctrl+F8       | Start the next perspective in the list of recently used perspectives     |
|             | Previous Perspective | Ctrl+Shift+F8 | Start the previous perspective in the list of recently used perspectives |
| Preferences | _                    | _             | Configure the preferences for the active workspace                       |

#### 4.2.10 Help

The Help menu is as shown in Table 4-10. Table 4-10 Help Menu

| Menu Item                | Shortcut     | Description                              |
|--------------------------|--------------|------------------------------------------|
| Welcome                  | -            | Welcome page                             |
| Help Contents            | -            | Help page                                |
| Search                   | -            | Search the Help contents                 |
| Show Contextual Help     | -            | Show the Help contents in related topics |
| Show Active Keybindings  | Ctrl+Shift+L | Show active keybindings                  |
| Tips and Tricks…         | _            | Tips and Tricks                          |
| Cheat Sheets             | -            | Cheat Sheets…                            |
| License Content          | -            | Display license content                  |
| About GOWIN MCU Designer |              | Display GMD information                  |

Click "Help > Help Contents" on the menu bar to view the user manuals of GMD, Gowin\_EMPU (GW1NS-4C), Gowin\_EMPU\_M1, Gowin\_EMPU\_M3, and Gowin\_PicoRV32, as shown in Figure 4-2.

#### **Figure 4-2 Help Contents**

| 🗱 Help - GOWIN MCU Designer                                                       |                                          | - |     | ×   |
|-----------------------------------------------------------------------------------|------------------------------------------|---|-----|-----|
| Search: Go Scope: All topics                                                      |                                          |   |     |     |
| Contents 👜 🗸 🕅 🔁 🗖                                                                | <b>令</b> 今                               | ۵ | 🕸 📲 | 🗎 🗖 |
| 🗄 🧇 Workbench User Guide                                                          |                                          |   |     |     |
| 🗄 🧼 C/C++ Development User Guide                                                  | COWIN MCU Designer User Cuide            |   |     |     |
| 🖻 😫 GOWIN MCU Designer User Guide                                                 | GOWIN MCO Designer Oser Guide            |   |     |     |
| 🗉 🛄 GMD                                                                           |                                          |   |     |     |
| Gowin_EMPU(GW1NS-4C)                                                              | Contents                                 |   |     |     |
| IPUG928-1.2E_Gowin_EMPU(GW1NS-4C) IDE                                             |                                          |   |     |     |
| IPUG929-1.3E_Gowin_EMPU(GW1NS-4C) Series                                          | • <u>GMD</u>                             |   |     |     |
| IPUG930-1.3E_Gowin_EMPU (GW1NS-4C) Qui                                            | <ul> <li>Gowin EMPU(GW1NS-4C)</li> </ul> |   |     |     |
| IPUG931-1.3E_Gowin_EMPU(GW1NS-4C) Soft                                            | <u>Gowin EMPU M1</u>                     |   |     |     |
| IPUG932-1.3E_Gowin_EMPU(GW1NS-4C) Har                                             | Gowin EMPU M3                            |   |     |     |
| IPUG1013-1.0E_Gowin EMPU(GW1NS-4C) Sol                                            | • Gowin PicoRV32                         |   |     |     |
| RN933-1.3E_Gowin_EMPU (GW1NS-4C) Softw                                            |                                          |   |     |     |
|                                                                                   |                                          |   |     |     |
| IPUG531-1.9E_Gowin_ENPU_MIT Hardware De<br>IPUG522 1 0E_Gowin_EMPU_MIT Download P |                                          |   |     |     |
| DUG522 1 75 Gowin EMPLI M1 Softwara Dro                                           |                                          |   |     |     |
| IPUG533-1.7E_Gowin_EMPU_M1 Software Pro                                           |                                          |   |     |     |
| IPUG535-1 9E Gowin EMPLI M1 Serial Debug                                          |                                          |   |     |     |
| IPUG536-1.8E Gowin EMPU M1 IDE Software                                           |                                          |   |     |     |
| RN537-1.9E Gowin EMPU M1 Software and E                                           |                                          |   |     |     |
| Gowin EMPU M3                                                                     |                                          |   |     |     |
| IPUG919-1.1E Gowin EMPU M3 IDE Software                                           |                                          |   |     |     |
| IPUG920-1.1E_Gowin_EMPU_M3 Serial Debug                                           |                                          |   |     |     |
| IPUG921-1.1E_Gowin_EMPU_M3 Quick Design                                           |                                          |   |     |     |
| IPUG922-1.1E_Gowin_EMPU_M3 Software Prc                                           |                                          |   |     |     |
| IPUG923-1.1E_Gowin_EMPU_M3 Hardware De                                            |                                          |   |     |     |
| RN924-1.1E_Gowin_EMPU_M3 Software and H                                           |                                          |   |     |     |
| Gowin_PicoRV32                                                                    |                                          |   |     |     |
| IPUG910-1.4E_Gowin PicoRV32 IDE Software                                          |                                          |   |     |     |
| IPUG911-1.3E_Gowin PicoRV32 Software Proc                                         |                                          |   |     |     |
| IPUG913-1.4E_Gowin PicoRV32 Software Dow                                          |                                          |   |     |     |
| ■ IPUG914-1.4E_Gowin PicoRV32 Hardware De:                                        |                                          |   |     |     |
|                                                                                   |                                          |   |     |     |
| 🙆 😭 🚀 💵                                                                           |                                          |   |     |     |
|                                                                                   |                                          |   |     |     |

Click "Help > About GOWIN MCU Designer" on the menu bar to view GMD information, as shown in Figure 4-3.

#### Figure 4-3 About GOWIN MCU Designer

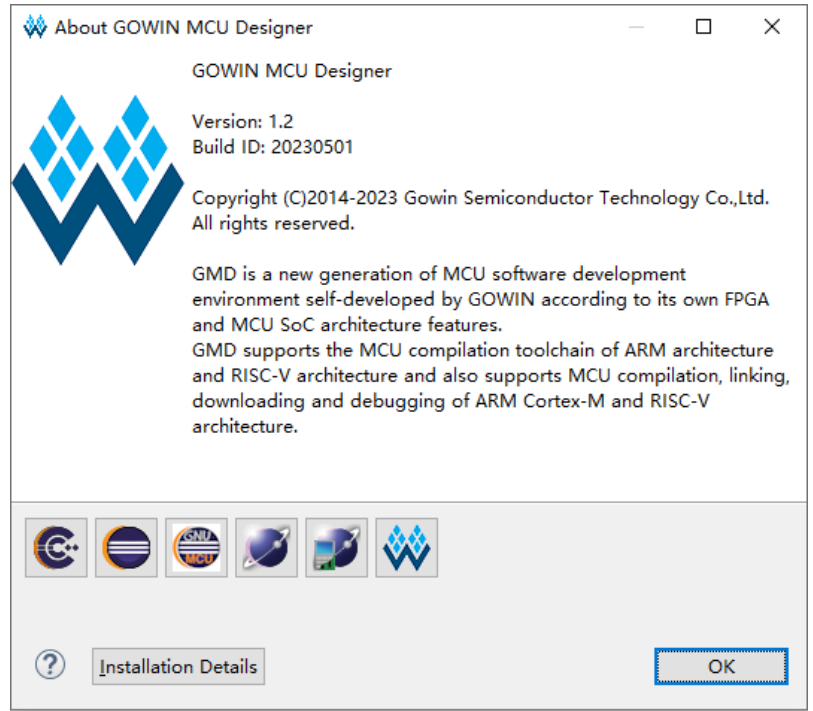

## 4.3 Tool Bar

Tool bar provides quick accesses to some commonly used functions, mainly including Build, Run, Stop, New Wizards, Save, Save All, Manage, Restart, Debug, Search, etc. as shown in Table 4-11.

#### **Table 4-11 Tool Bar Options**

| Tool Bar Options                            | lcon                                                                                               | Functional Description                                                 |
|---------------------------------------------|----------------------------------------------------------------------------------------------------|------------------------------------------------------------------------|
| New                                         | <b>1</b>                                                                                           | New a project or a file                                                |
| Save                                        |                                                                                                    | Save the content of the active editor                                  |
| Save All                                    | ø                                                                                                  | Save the content of the active editor under a new name                 |
| Manage Configurations                       | *                                                                                                  | Manage configurations (Debug<br>and Release)                           |
| Build····                                   | <b>≪</b> -                                                                                         | Perform incremental compilation<br>on the selected projects            |
| Build All                                   | 010                                                                                                | Perform incremental compilation of<br>all items in the workspace       |
| Skip All Breakpoints                        | Ø                                                                                                  | Skip all breakpoints in the<br>workspace during debugging              |
| Restart                                     | C.                                                                                                 | Restart GMD                                                            |
| Make the C/C++ Packs<br>perspective visible | <b></b>                                                                                            | Load the device information of<br>ARM processor                        |
| Debug                                       | <b>校</b> •                                                                                         | Debugging                                                              |
| Programmer                                  | <b>↓</b> 뮘                                                                                         | Start Programmer.                                                      |
| Open Element                                | <b>2</b>                                                                                           | Display the Open Element view to open an element in the editor         |
| Search                                      | A •                                                                                                | Search                                                                 |
| Toggle Mark Occurrences                     |                                                                                                    | Toggle mark occurrences of C/C++<br>editor                             |
| Toggle Work Wrap                            | R                                                                                                  | Toggle Work Wrap                                                       |
| Toggle Block Selection<br>Mode              |                                                                                                    | Toggle Block Selection Mode                                            |
| Show Whitespace<br>Characters               | Π                                                                                                  | Show Whitespace Characters                                             |
| Next Annotation                             | <b>∲</b>                                                                                           | Navigate to the next item                                              |
| Previous Annotation                         | •                                                                                                  | Navigate to the previous item                                          |
| Last Edit Location                          | <b>\$</b>                                                                                          | Display the last edit location                                         |
| Back                                        | <p td="" ▼<=""><td>Navigate to the previous resource that previously viewed in the editor</td></p> | Navigate to the previous resource that previously viewed in the editor |
| Forward                                     | ⇔                                                                                                  | Navigate and restore the result of<br>previous commands                |

## 4.4 Project Area

The project area shows projects and the related files. Users can check or change the project device information, user design files, etc.

## 4.5 Source File Editing Area

Users can view and edit source files in the source file editing area. The newly-built or opened files from the File window will be displayed in the source file editing area.

To close the file currently displayed, click "File > Close" on the menu bar or click on the icon " $\times$ " that appears in the upper-right of the file editing area.

To close all the files in the file editing area, click "File > Close All" on the menu bar.

## 4.6 Information Output area

The information output area displays the processing information when the software is running. Users can verify different outputs by manually switching between the tabs:

- Console
- Problems

# **5** License Management

## **5.1 License Application**

When users start GMD for the first time after it is installed, the prompt for the License installation and registration pops up. Please apply for a License before starting GMD for the first time.

The information as follows is required to apply for a license:

- MAC address (Mandatory)
- Computer name (Optional)

## 5.2 License Installation

After GMD is installed and started for the first time, a license configuration dialog box pops up, as shown in Figure 5-1. Figure 5-1 A Starting License Prompt

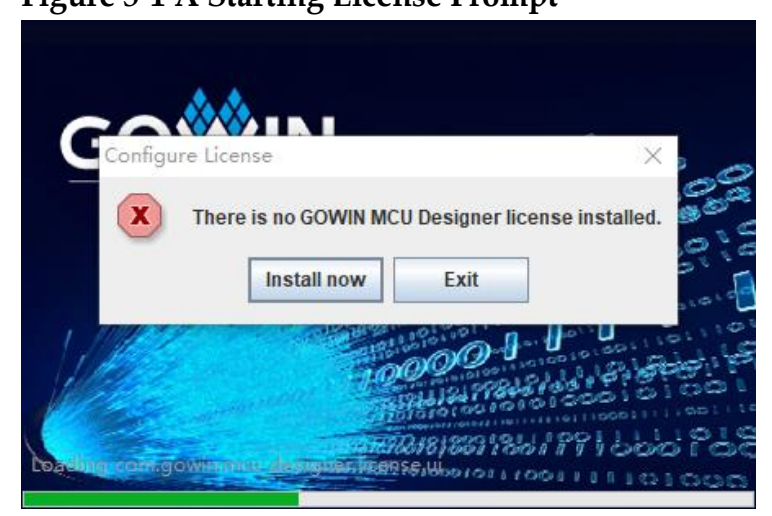

If users have no License, click "Exit" and apply for a License. If users have the License, click "Install now", import the License file, and click "OK", as shown in Figure 5-2.

#### **Figure 5-2 License Installation**

| 🐝 Configure License                               |    |        |
|---------------------------------------------------|----|--------|
| There is no GOWIN MCU Designer license installed. |    |        |
| Please configure an existed license file:         |    |        |
| C:\GMD\license\gowin_mcu_70B5E839FCAF.lic         | •  | Browse |
| Apply for license, please contact FAE/Sales.      |    |        |
| ?                                                 | ОК | Exit   |

As shown in Figure 5-3, when the License installation is complete, "License verify successfully!" pops up. Click "OK", and GMD starts. Figure 5-3 License Verification

| 🙀 Conf  | figure License                              |         |
|---------|---------------------------------------------|---------|
| There   | is no GOWIN MCU Designer license installed. |         |
| Please  | configure an existed license file:          |         |
| D:\gn   | 🖥 Manage License                            | <u></u> |
| Apply j | License verify successfully!                |         |
|         |                                             | ок      |
| l       | *                                           |         |
|         |                                             |         |
|         |                                             |         |
| (?)     |                                             | OK Exit |

## 5.3 License Management

Before the License is due to expire, users can apply for a new License and reinstall.

Click Window > Perferences on the menu bar to open the "Perferences" view. Select "License > Manage" and import the new License file, as shown in Figure 5-4.

**Figure 5-4 License Management** 

| 🐝 Preferences                                                                                 |                                                          |                |
|-----------------------------------------------------------------------------------------------|----------------------------------------------------------|----------------|
| type filter text                                                                              | Manage 🔶                                                 | • <> • •       |
| > General                                                                                     | Please deploy a license file.                            |                |
| Automatic Updates<br>> C/C++<br>> Help                                                        | License file: C:\GMD\license\gowin_GMD_xxxxxxxxxxxxxxlic | <u>B</u> rowse |
| ✓ License<br>Manage                                                                           | Apply for license, please contact FAE/Sales.             |                |
| <ul> <li>MCU</li> <li>Remote Systems</li> <li>Run/Debug</li> <li>Team<br/>Terminal</li> </ul> |                                                          |                |
| ?                                                                                             | ОК                                                       | Cancel         |

## **5.4 License Check**

After the License is installed and verified, click "Help > License Content" on the menu bar to check the installed License information, as shown in Figure 5-5.

#### **Figure 5-5 License Check**

| ₩ License        | — 🗆 X               |  |
|------------------|---------------------|--|
| Product:         | GOWIN MCU Designer  |  |
| License Type:    | Activation File     |  |
| License Issuer:  | Gowin Semiconductor |  |
| Expiration Date: | 2024-01-13          |  |
| Redistributor:   | lk                  |  |
|                  |                     |  |
|                  | OK Cancel           |  |

# **6** GMD Software Configuration

If the default path "C:\GMD" is used, GMD software is configured by default and users do not need to configure the toolchain; if you choose another path, re-configure the toolchain.

Click "Window > Perferences" on the menu bar to open the Perferences dialog box, configure "Global ARM Toolchains Paths", "Global Build Tools Path", "Global OpenOCD Path", "Global RISC-V Toolchain Path" and "Global RISC-V Toolchain Path", "Global RISC-V Toolchains Paths", and "Global SEGGER J-Link Path" in "MCU" option, as shown in Figure 6-1.

| _                                | _             | X         |
|----------------------------------|---------------|-----------|
| ⇔ →                              | ⇒ •           | •         |
| CLI Eclipse specific preferences |               |           |
| co coipse specific preferences.  |               |           |
|                                  |               |           |
|                                  |               |           |
|                                  |               |           |
|                                  |               |           |
|                                  |               |           |
|                                  |               |           |
|                                  |               |           |
|                                  |               |           |
|                                  |               |           |
|                                  |               |           |
|                                  |               |           |
|                                  |               |           |
|                                  |               |           |
|                                  |               |           |
|                                  |               |           |
|                                  |               | _         |
| Restore <u>D</u> efaults         | <u>A</u> pply |           |
| OK C                             | ancel         |           |
|                                  | OK C          | OK Cancel |

**Figure 6-1 Software Toolchains Configuration** 

## 6.1 Global ARM Toolchains Paths Configuration

Click "Global ARM Toolchains Paths" to configure ARM MCU software toolchain, as shown in Figure 6-2 .

Figure 6-2 Global ARM Toolchains Paths

| W Preferences                                  | - L X                                                                                                    |
|------------------------------------------------|----------------------------------------------------------------------------------------------------|
| type filter text                               | Global ARM Toolchains Paths 🔅 🔹 👻                                                                                                    |
| Automatic Updates ^<br>> C/C++<br>> Help       | Configure the locations where various GNU ARM toolchains are installed. The values are<br>stored within Eclipse. Unless redefined more specifically, they are used for all projects in all<br>workspaces. |
| > License                                      | Default toolchain: GNU MCU Eclipse ARM Embedded GCC 🗸                                                                                                    |
| Global ARM Toolchains P                        | Toolchain name: GNU Tools for ARM Embedded Processors                                                                                                    |
| Global Build Tools Path<br>Global OpenOCD Path | Toolchain folder: C:\GMD\toolchain\ARM_toolchain\bin <u>B</u> rowse xPack                                                                                                    |
| Global pyOCD Path                              |                                                                                                    |
| Global QEMU Path                               |                                                                                                    |
| Global RISC-V Toolchains                       |                                                                                                    |
| Global SEGGER J-Link Pat                       |                                                                                                    |
| Workspace ARM Toolcha                          |                                                                                                    |
| Workspace Build Tools P                        |                                                                                                    |
| Workspace OpenOCD Pa                           |                                                                                                    |
| Workspace pyOCD Path                           |                                                                                                    |
| Workspace QEMU Path                            |                                                                                                    |
| Workspace RISC-V Toolc                         |                                                                                                    |
| Workspace SEGGER J-Lin                         |                                                                                                    |
| > Remote Systems                               |                                                                                                    |
| > Run/Debua                                    | Restore Defaults Apply                                                                                                    |
|                                                |                                                                                                    |
| (?)                                            | OK Cancel                                                                                                    |

## 6.2 Global Build Tools Path Configuration

Click "Global Build Tools Path" to configure build software toolchain, as shown in Figure 6-3.

Figure 6-3 Global Build Tools Path

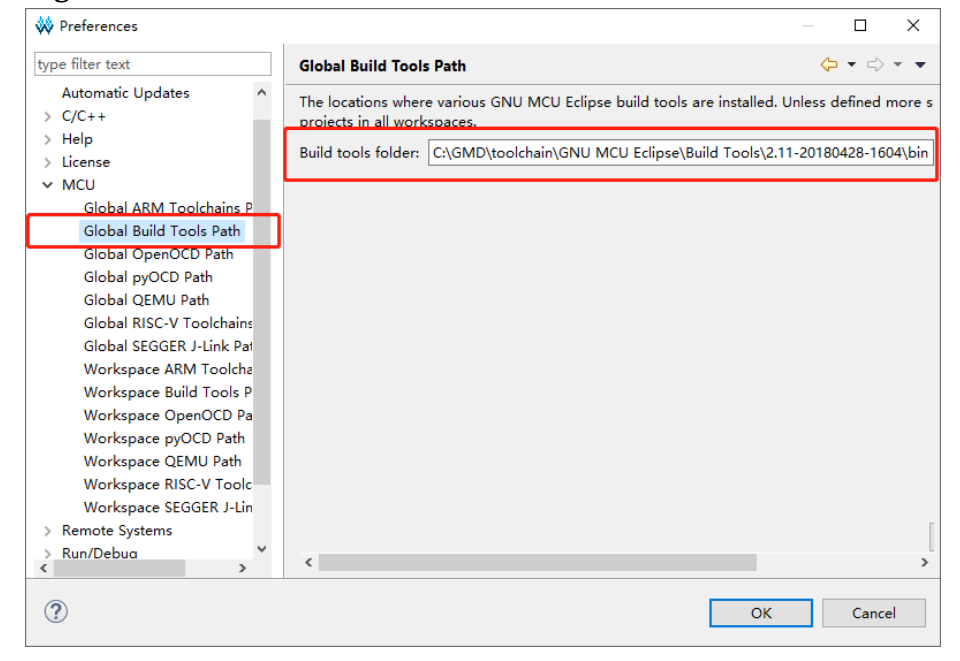

## 6.3 Global OpenOCD Path Configuration

Click "Global OpenOCD Path" to configure OpenOCD debugger, as shown in Figure 6-4.

#### Figure 6-4 Global OpenOCD Path

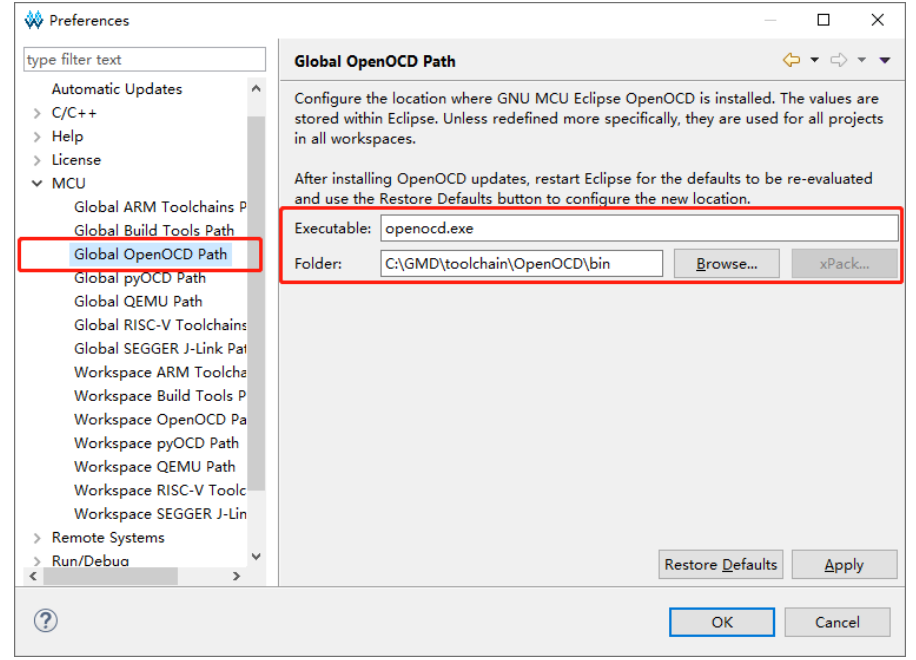

## 6.4 Global RISC-V Toolchains Paths Configuration

Click "Global RISC-V Toolchains Paths" to configure the RISC-V MCU software toolchain, as shown in Figure 6-5.

#### Figure 6-5 Global RISC-V Toolchains Paths

| hune filter text         | Global RISC V Ta                          | alabaina Datha                                                                       | 6.                                                   |                                |
|--------------------------|-------------------------------------------|--------------------------------------------------------------------------------------|------------------------------------------------------|--------------------------------|
| Automatic Updates ^      | Configure the loca<br>stored within Eclip | tions where various GNU RISC-V toolcha<br>se. Unless redefined more specifically, th | ins are installed. <sup>•</sup><br>ey are used for a | The values a<br>Il projects in |
| > Help                   | workspaces.                               |                                                                                      |                                                      |                                |
| > License                | Default toolchain:                        | GNU MCU RISC-V GCC                                                                   |                                                      |                                |
| ~ MCU                    | Toolchain name:                           | GNU MCU RISC-V GCC                                                                   |                                                      |                                |
| Global ARM Toolchains P  | rooichain name.                           |                                                                                      | _                                                    |                                |
| Global Build Tools Path  | Toolchain folder:                         | C:\GMD\toolchain\RISC-V_toolchain\bir                                                | <u>B</u> rowse                                       | xPack                          |
| Global OpenOCD Path      |                                           |                                                                                      |                                                      |                                |
| Global pyOCD Path        |                                           |                                                                                      |                                                      |                                |
| Global QEMU Path         |                                           |                                                                                      |                                                      |                                |
| Global RISC-V Toolchains |                                           |                                                                                      |                                                      |                                |
| Global SEGGER J-Link Pat |                                           |                                                                                      |                                                      |                                |
| Workspace ARM Toolcha    |                                           |                                                                                      |                                                      |                                |
| Workspace Build Tools P  |                                           |                                                                                      |                                                      |                                |
| Workspace OpenOCD Pa     |                                           |                                                                                      |                                                      |                                |
| Workspace pyOCD Path     |                                           |                                                                                      |                                                      |                                |
| Workspace QEMU Path      |                                           |                                                                                      |                                                      |                                |
| Workspace RISC-V Toolc   |                                           |                                                                                      |                                                      |                                |
| Workspace SEGGER J-Lin   |                                           |                                                                                      |                                                      |                                |
| > Remote Systems         |                                           |                                                                                      | Restore Defaults                                     | App                            |
| Kun/Debua                | <                                         |                                                                                      |                                                      | >                              |
|                          | 1                                         |                                                                                      |                                                      |                                |
|                          |                                           |                                                                                      | 011                                                  | o 1                            |

## 6.5 Global SEGGER J-Link Path Configuration

Click "Global SEGGER J-Link Path" to configure ARM MCU debugger, as shown in Figure 6-6.

#### Figure 6-6 Global SEGGER J-Link Path

| W Preferences                                                                                                    |                                                                                                    |                                                                      |                                                 | ×  |
|----------------------------------------------------------------------------------------------------|----------------------------------------------------------------------------------------------------|----------------------------------------------------------------------|-------------------------------------------------|----|
| type filter text                                                                                                    | Global SEGGER J-Link Path                                                                                                    | ¢                                                                    | • <> •                                          | •  |
| Automatic Updates   C/C++  Help  License  MCU  Global ARM Toolchains P  Global Build Tools Path  Global OpenOCD Path  Global QEMU Path  Global QEMU Path  Global SISC-V Toolchains  Workspace ARM Toolcha  Workspace QpenOCD Path  Workspace QPenOCD Path  Workspace QEMU Path  Workspace RISC-V Toolc  Workspace SEGGER J-Lin | Configure the location where SEGGER J-Link is installed. T<br>Eclipse. Unless redefined more specifically, they are used<br>workspaces.<br>After installing SEGGER updates, restart Eclipse for the de<br>use the Restore Defaults button to configure the new loca<br>Executable: JLinkGDBServerCL.exe<br>Folder: C:/Program Files (x86)/SEGGER/JLink | The values are st<br>for all projects<br>efaults to be re-<br>ation. | tored within<br>in all<br>evaluated ar<br>xPack | nd |
| > Run/Debua V                                                                                                    | Res                                                                                                    | store <u>D</u> efaults                                               | Apply                                           |    |
| ?                                                                                                    |                                                                                                    | ОК                                                                   | Cancel                                          |    |

## 7 Using GMD Software

## 7.1 Create a New Project

Click "File > New > C Project" on the menu bar or " $\square$ " on the toolbar to open "New C Project" dialog box.

#### **Create a New Project**

- Select "Empty Project" in "Project type".
- If you create a new ARM MCU software project, select "ARM Cross GCC" in "Toolchains".
- if you create a new RISC-V MCU software project, select "RISC-V Cross GCC" in "Toolchains".
- Select workspace, or use "Use default location" in "Location".
- Enter the new project name in "Project name".
- Click "Next", as shown in Figure 7-1.

#### **Figure 7-1 New C Project**

| 🐳 C Project                                                                                                    |      |                 | ×  |
|----------------------------------------------------------------------------------------------------|------|-----------------|----|
| C Project<br>Create C project of selected type                                                                                                    |      |                 | \$ |
| Project name: test           Use default location           Location:         C:\GMD\workspace\test                                                                                                    |      | B <u>r</u> owse |    |
| Choose file system: default<br>Project type: Toolchains:<br>Executable<br>Empty Project<br>Hello World ARM C Project<br>Hello World ARSC-V C Project<br>Hello World RISC-V C Project<br>Show project types and toolchains only if they are supported | on t | he platfo       | rm |
| ? < <u>B</u> ack <u>N</u> ext > <u>F</u> inish                                                                                                    |      | Cance           | el |

#### Select Platforms and Configurations

Select "Debug" and "Release", and click "Next", as shown in Figure 7-2.

#### Figure 7-2 Select Platforms and Configurations

| W C Project                                                                                        |                                                                                                    | — 🗆 X                                           |
|----------------------------------------------------------------------------------------------------|----------------------------------------------------------------------------------------------------|-------------------------------------------------|
| Select Configurations<br>Select platforms and configura                                            | tions you wish to deploy on                                                                                     |                                                 |
| Project type: Executable<br>Toolchains: ARM Cross Ge<br>Configurations:<br>☑ ⑲ Debug<br>☑ ᅠᅠ       | cc                                                                                                    | Select all<br>Deselect all<br>Advanced settings |
| Use "Advanced settings" button<br>Additional configurations can b<br>Use "Manage configurations" b | n to edit project's properties.<br>De added after project creation.<br>Duttons either on toolbar or on property | pages.                                          |
| ?                                                                                                  | < <u>B</u> ack Next > Fir                                                                                       | nish Cancel                                     |

#### Select the Toolchain and Path

If the default path "C:\GMD" is used, GMD software is configured by default and users do not need to configure the software toolchain; if you choose another installation path, re-configure the software toolchain.

If it is an ARM MCU software project, select an ARM MCU software toolchain, as shown in Figure 7-3.

| 194107 01       |                                            |                |                |          |       |     |
|-----------------|--------------------------------------------|----------------|----------------|----------|-------|-----|
| W C Project     |                                            |                |                |          |       | ×   |
| GNU ARM Cross   | <b>Toolchain</b><br>ain and configure path |                |                |          |       | \$  |
| Toolchain name: | GNU MCU Eclipse ARM                        | Embedded GC    | C (arm-non     | e-eabi-g | Icc)  | ~   |
| Toolchain path: | C:\GMD\toolchain\ARM_                      | toolchain\bin  |                |          | Brow  | vse |
|                 |                                            |                |                |          |       |     |
|                 |                                            |                |                |          |       |     |
|                 |                                            |                |                |          |       |     |
|                 |                                            |                |                |          |       |     |
|                 |                                            |                |                |          |       |     |
|                 |                                            |                |                |          |       |     |
| ?               | < <u>B</u> ack                             | <u>N</u> ext > | <u>F</u> inish |          | Cance | əl  |

Figure 7-3 ARM MCU Toolchain and Path

If it is a RISC-V MCU software project, select a RISC-V MCU software toolchain, as shown in Figure 7-4.

| 🐳 C Project     | -                                           |       | ×   |
|-----------------|---------------------------------------------|-------|-----|
| GNU RISC-V Cros | ain and configure path                      |       | \$  |
| Toolchain name: | GNU MCU RISC-V GCC (riscv-none-embed-gcc)   |       | ~   |
| Toolchain path: | C:\GMD\toolchain\RISC-V_toolchain\bin       | Brow  | vse |
|                 |                                             |       |     |
|                 |                                             |       |     |
|                 |                                             |       |     |
|                 |                                             |       |     |
|                 |                                             |       |     |
| ?               | < <u>B</u> ack <u>N</u> ext > <u>Finish</u> | Cance | 4   |

## 7.2 Import Projects

Click "File > Import" on the menu bar, select "General > Existing Projects into Workspace", and the "Import Projects" dialog box opens to import the existing projects, as shown in Figure 7-5.

| 0 1                                                                                         | ,                                     |                  |                 |                 |     |
|---------------------------------------------------------------------------------------------|---------------------------------------|------------------|-----------------|-----------------|-----|
| 🐳 Import                                                                                    |                                       |                  | _               |                 | ×   |
| Import Projects<br>Select a directory to sear                                               | ch for existing                       | Eclipse pro      | jects.          |                 |     |
| • Select roo <u>t</u> directory:                                                            | C:\GMD\dem                            | o\Gowin_EN       | IPU(GW1NS- 🗸    | B <u>r</u> ows  | e   |
| ○ Select <u>a</u> rchive file:                                                              |                                       |                  | ~               | B <u>r</u> ows  | e   |
| <u>P</u> rojects:                                                                           |                                       |                  |                 |                 |     |
| ⊂ cm3_uart (C:\GMI                                                                          | )\demo\Gowir                          | n_EMPU(GW        | INS-4C)\V1.2\cr | <u>S</u> elect  | All |
| Options<br>Search for nested pro<br><u>C</u> opy projects into we<br>Hide projects that alr | ojects<br>orkspace<br>eady exist in t | ]<br>he workspac | e               |                 |     |
| Working sets                                                                                |                                       |                  |                 |                 |     |
| Add projec <u>t</u> to work                                                                 | ing sets                              |                  |                 | Ne <u>w</u>     |     |
| W <u>o</u> rking sets:                                                                      |                                       |                  | ~               | S <u>e</u> lect |     |
|                                                                                             |                                       |                  |                 |                 |     |
| ?                                                                                           | <u>B</u> ack <u>I</u>                 | <u>N</u> ext >   | <u>F</u> inish  | Cance           | ł   |

#### **Figure 7-5 Import Projects**

If the default path "C:\GMD" is used, GMD software is configured by default and users do not need to configure the software tool chain; if you choose another installation path, re-configure the software tool chain of the imported project.

Right-click the project in "Project Explorer", click "Properties" to open "Properties" dialog box; click "C/C++ Build > Settings", select the "Toolchains" tab, and configure "Toolchain path" and "Build tools Path", as shown in Figure 7-6.

In "Toolchain path", click "global"; if it is an ARM MCU software project, select "Global ARM Toolchains Paths"; if it is a RISC-V MCU software project, select "Global RISC-V Toolchains Paths".

In "Build tools Path", click "global" and select "Global Build Tools Path".

| Properties for cm3_uart |                      |                                                                        | - 0                                  |
|-------------------------|----------------------|------------------------------------------------------------------------|--------------------------------------|
| type filter text        | Settings             |                                                                        | ← ▼ ⇒ ▼                              |
| > Resource              |                      |                                                                        |                                      |
| ✓ C/C++ Build           |                      |                                                                        |                                      |
| Build Variables         | Configuration: Debug | ; [Active] ~                                                           | Manage Configurations                |
| Environment             |                      |                                                                        |                                      |
| Logging                 | N Tool Settings      | Toolchains 🔳 Devices 🔌 Build Steps 🚇 Build Artifac                     | t 🔜 Binany Parsers ( )               |
| Settings                | Tool settings        | Devices / Build Steps _ Build Artifact                                 |                                      |
| C/C++ General           | Name: 0              | SNU Tools for ARM Embedded Processors (arm-none-eabi                   | -gcc)                                |
| > MCU                   | Architecture:        | ARM (AArch32) v                                                        |                                      |
| Project References      | Prefix               | arm-none-eahi-                                                         |                                      |
| Run/Debug Settings      |                      |                                                                        |                                      |
|                         | Suffix:              |                                                                        |                                      |
|                         | C compiler:          | JCC                                                                    |                                      |
|                         | C++ compiler:        | 3++                                                                    |                                      |
|                         | Archiver: a          | ar                                                                     |                                      |
|                         | Hex/Bin converter:   | зыјсору                                                                |                                      |
|                         | Listing generator:   | bjdump                                                                 |                                      |
|                         | Size command: s      | ize                                                                    |                                      |
|                         | Build command:       | nake                                                                   |                                      |
|                         | Pomovo commande a    |                                                                        |                                      |
|                         | Keniove command:     |                                                                        |                                      |
|                         | Toolchain path:      | :\GMD\toolchain\ARM toolchain\bin                                      |                                      |
|                         | . (†                 | o change it use the global or workspace preferences page               | s or the project properties (        |
|                         | Build tools path:    | GMD\toolchain\GNU MCU Eclipse\Build Tools\2.11-2018                    | 0428-1604\bin                        |
|                         | 4.                   | o change it use the global or workspace preferences page               | s or the project properties (        |
|                         | (                    | o change it use the <u>grobal</u> of <u>workspace</u> preferences page | s of the <u>project</u> properties ( |
|                         | Create flash image   |                                                                        |                                      |
|                         |                      |                                                                        |                                      |

#### Figure 7-6 Software Toolchain Configuration

## 7.3 Project Configuration

#### 7.3.1 Tool Settings Configuration

Right-click the project in "Project Explorer", and click "Properties" to open Properties dialog box; click "C/C++ Build > Settings", and select the "Tool Settings" tab; the ARM MCU "Tool Settings" configuration is shown in Figure 7-7, and the RISC-V MCU "Tool Settings" configuration is shown in Figure 7-8.

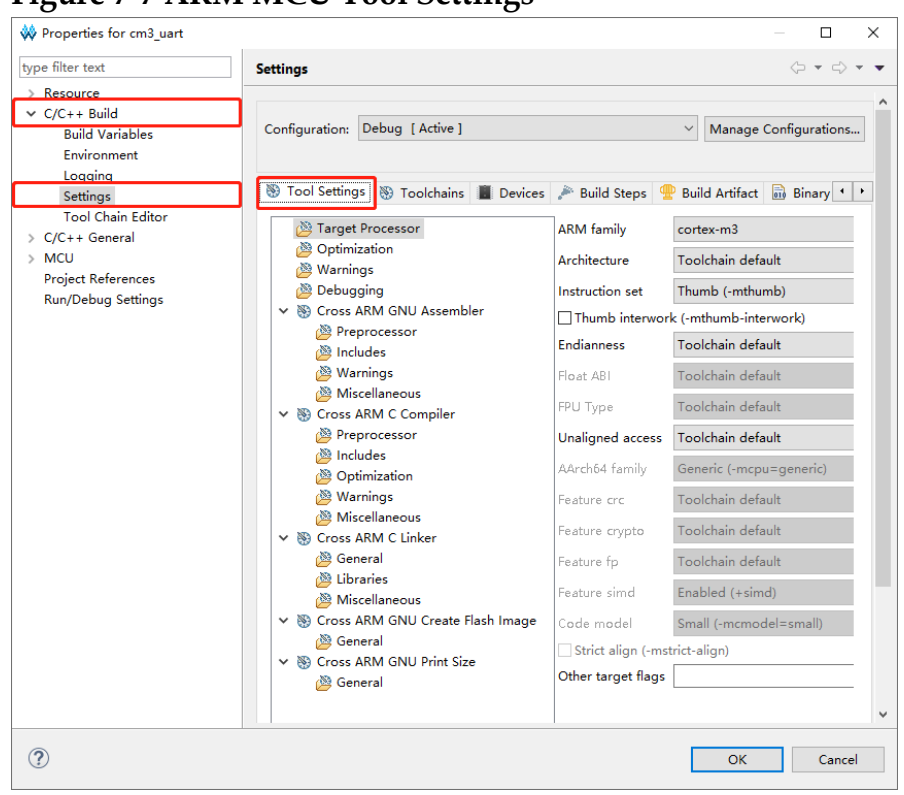

#### Figure 7-7 ARM MCU Tool Settings

#### Figure 7-8 RISC-V MCU Tool Settings

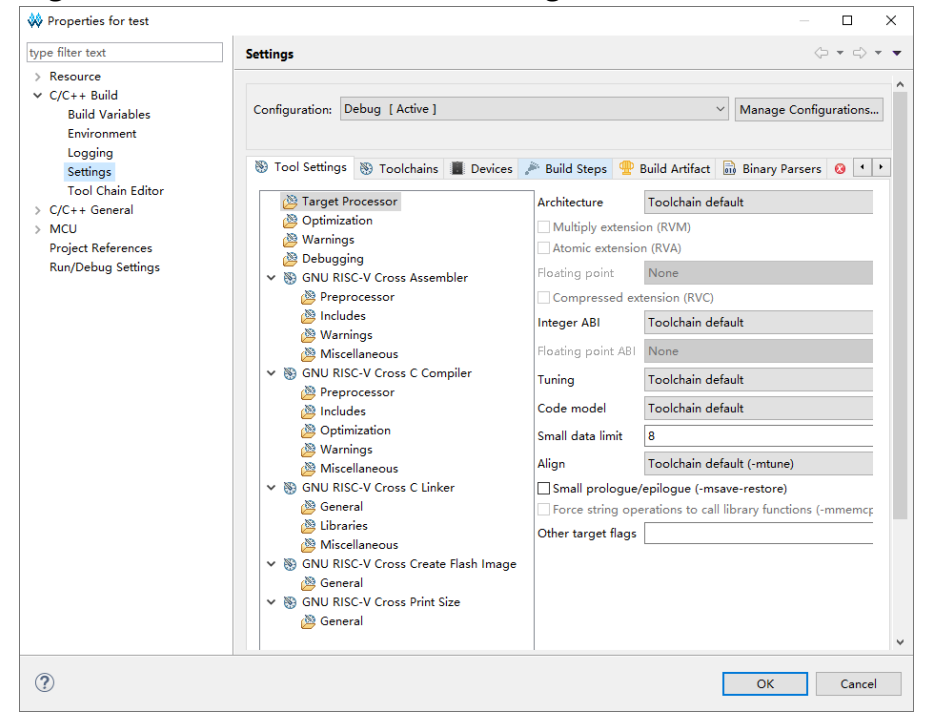

### 7.3.2 Devices Configuration

Configure "Devices > Device selection" of ARM MCU. Select "ARM Cortex M3 > ARMCM3" for ARM Cortex-M3 and select "ARM Cortex M1 > ARMCM1" for ARM Cortex-M3 device, as shown in Figure 7-9.

| Figure | 7-9 | Devices | Selection |
|--------|-----|---------|-----------|
|--------|-----|---------|-----------|

| e filter text                             | Settings                       |                      |                    |                | (= • =          |
|-------------------------------------------|--------------------------------|----------------------|--------------------|----------------|-----------------|
| Resource<br>C/C++ Build                   |                                |                      |                    |                |                 |
| Build Variables<br>Environment<br>Logging | Configuration: Debug [ A       | ictive j             |                    | ✓ Manag        | je Configuratio |
| Settings<br>Tool Chain Editor             | 🛞 Tool Settings 🛞 Too          | Ichains 📕 Devices    | Build Steps        | 👚 Build Artifa | ct 🗟 Binary     |
| C/C++ General                             | Name                           | Details              | <b>3</b> 7         |                | ^               |
| MCU<br>Designed Backgrounds               | ARM Cortex                     | M1 Eamily (12        | 8 kB RAM 256 k     | B ROM)         |                 |
| Project References<br>Run/Debug Settings  | ARMCM1                         | Device (Co           | ortex-M1. Rev r1   | 0, 10 MHz)     |                 |
| Nully bebug betaligs                      | > ARM Cortex                   | M23 Family (25       | 6 kB RAM, 4096     | kB ROM)        |                 |
|                                           | ✓ ARM Cortex                   | M3 Family (12        | 8 kB RAM, 256 k    | B ROM)         |                 |
|                                           | ARMCM3                         | Device (Co           | ortex-M3, Rev r2p  | o1, 10 MHz)    |                 |
|                                           | > ARM Cortex                   | M33 Family (25       | 6 kB RAM, 4096     | kB ROM)        |                 |
|                                           | > ARM Cortex                   | M4 Family (12        | 8 kB RAM, 256 k    | B ROM)         |                 |
|                                           | ARM Cortex                     | M7 Family (12        | 8 kB RAM, 256 k    | B ROM)         | >               |
|                                           | Device core: Cortex-M3         |                      |                    |                |                 |
|                                           | Memory map (Warning:<br>ARMCM3 | Not yet used to gene | rate the linker sc | ripts!)        |                 |
|                                           | Section Start                  | Size                 | Startup            |                |                 |
|                                           | IRAM1 0x200000                 | 00 0x00020000        | 0                  |                |                 |
|                                           | IROM1 0x000000                 | 00 0x00040000        | 1                  |                |                 |
|                                           |                                |                      |                    |                |                 |
|                                           | Edit                           |                      |                    |                |                 |
|                                           |                                |                      |                    |                |                 |
|                                           |                                |                      |                    |                |                 |
|                                           |                                |                      |                    |                |                 |
|                                           |                                |                      |                    |                |                 |

## 7.4 Build Project

After completing the project configuration and coding, build the project; click build button "", or right-click the project to select "Build Project", as shown in Figure 7-10.

| 🔆 C/C++ - cm3_led/USER/main.c - GOWIN MCU Designer                                      |                                                                                                    | – 🗆 ×                                                                                                    |
|-----------------------------------------------------------------------------------------|----------------------------------------------------------------------------------------------------|----------------------------------------------------------------------------------------------------|
| <u>Eile Edit Source Refactor N</u> avigate Se <u>a</u> rch <u>P</u> roject              | <u>R</u> un <u>W</u> indow <u>H</u> elp                                                                                                    |                                                                                                    |
| 🗂 🕶 🔚 🕼   🛞 🕇 🔦 🗕 📾 ! 🗶   🕹 ! 🏪 ! 👯 ! 🎋                                                 | • 🙋 🛷 • 🗾 📴 🗻 🕤 🔮 • 🏹 • 🍫 🗢 •                                                                                                    | Quick Access 🔡 😰 🌆 🎋 🐂                                                                                                    |
| Project Explorer 🛛 🦳 🗖 🗟 main.c 🕅                                                       |                                                                                                    | — 🗆 🏪 о 🛛 🔁 о 🛞 в — 🗖                                                                                                    |
| <pre>Project txplorer ≥ □ I I manc ≥ 3</pre>                                            | <pre>main.c[ ms4c.h" ns4c.h" ns (_IO wint32_t delay_ms); (void); ); //Initializes system //Initializes GPIO tBit(GPI00,GPI0_Pin_0); //LED1 on 500);</pre> | <ul> <li>I<sup>2</sup> 2 2 2 4 2</li> <li>I<sup>2</sup> 3 2 4 2</li> <li>I<sup>2</sup> 3 2 4 2</li> <li>I<sup>2</sup> 3 2 4 2</li> <li>I<sup>2</sup> 3 2 4 2</li> <li>I<sup>2</sup> 3 2 4 2</li> <li>I<sup>2</sup> 3 2 4 2</li> <li>I<sup>2</sup> 3 2 4 2</li> <li>I<sup>2</sup> 3 2 4 2</li> <li>I<sup>2</sup> 3 2 4 2</li> <li>I<sup>2</sup> 3 2 4 2</li> <li>I<sup>2</sup> 3 2 4 2</li> <li>I<sup>2</sup> 3 2 4 2</li> <li>I<sup>2</sup> 3 2 4 2</li> <li>I<sup>2</sup> 4 2 3 2</li> <li>I<sup>2</sup> 4 2 3 2</li> <li>I<sup>2</sup> 4 3 2</li> <li>I<sup>2</sup> 4 3 2</li> <li>I<sup>2</sup> 4 3 2</li> <li>I<sup>2</sup> 4 3 2</li> <li>I<sup>2</sup> 4 3 2</li> <li>I<sup>2</sup> 4 3 2</li> <li>I<sup>2</sup> 4 3 2</li> <li>I<sup>2</sup> 4 3 2</li> <li>I<sup>2</sup> 4 3 2</li> <li>I<sup>2</sup> 4 3 2</li></ul> |
| 28 GPIO_SetB<br>29 delay_ms(                                                            | it(GPI00,GPI0_Pin_0); //LED1 off<br>500);                                                                                                    |                                                                                                    |
| 30 }                                                                                    |                                                                                                    | × · · · · · · · · · · · · · · · · · · ·                                                                                                    |
| 😰 Problems 🧔 Tasl                                                                       | is 🖳 Console 🕮 🔲 Properties 🛛 🐥 🍿<br>i3 led]                                                                                                    |                                                                                                    |
| Invoking: Cross A<br>arm-none-eabi-size<br>text data<br>1108 1084<br>Finished building: | 1 GNU Print Size<br>format=berkeley "cm3_led.elf"<br>bss dec hex filename<br>36 2228 8b4 cm3_led.elf<br>cm3_led.siz                                       | ^                                                                                                    |
| 16:50:19 Build Fin                                                                      | -<br>ished (took 674ms)                                                                                                    | Į                                                                                                    |
| < د                                                                                     |                                                                                                    | >                                                                                                    |
|                                                                                         | Writable Smart Insert 3:1                                                                                                    | 6                                                                                                    |

#### **Figure 7-10 Build Project**

## 7.5 Download Project

Use the download tool Programmer to download the software programming Binary file.

Click "Run > Programmer" on the menu bar or "III" on the toolbar to open Programmer, as shown in Figure 7-11.

#### Figure 7-11 Download Project

| 🐝 C/C++ - cm3_led/USER/main.c - GOWIN MCU Designer –                                                                                                    | ×                                                           |
|----------------------------------------------------------------------------------------------------|-------------------------------------------------------------|
| File Edit Source Refactor Navigate Search Project Run Window Help                                                                                                    |                                                             |
| 🗂 マ 🖩 🐚 🛞 マ 🖏 マ 📓 🔌   忠: 🎭 👭 🎋 マ 👭 Programmer 🗇 マ 🛛 Quick Access 🛛 😰   曜                                                                                                    | <b>谷 物</b>                                                  |
| Project Explorer 🛛 🖓 🖓 🖓 🖉 🖉 main.c 🕄 🐐 Debug Programmer 🛛 👫 🕇 👘 B                                                                                                    |                                                             |
| • ● • ● • • • • • • • • • • • •                                                                                                    | ¥ ♥<br>itile uint32<br>: void<br>t<br>: void<br>tile uint32 |
|                                                                                                    | >                                                           |
| 😰 Problems 🧔 Tasks 🖳 Console 🔅 🗔 Properties 🕹 🗘 😫 🛄 📰 🗮 📑 🖳 🖝 🖳 🕶                                                                                                    |                                                             |
| Invoking: Cross ARM GNU Print Size<br>arm-none-abi-size -format-berkeley "cm3_led.elf"<br>text data bss dec hex filename<br>1108 1084 36 2228 804 cm3_led.elf<br>Finished building: cm3_led.siz | ^                                                           |
| 16:50:19 Build Finished (took 674ms)                                                                                                    | •                                                           |
|                                                                                                    | >                                                           |
| Writable Smart Insert 3:1                                                                                                    |                                                             |

## 7.6 Debug Projects

Select "Run > Debug Configurations > GDB SEGGER J-Link Debugging" on the menu bar, right-click and select "New" to configure debugging, as shown in Figure 7-12. Lim

7 12 Dobug Confi ...

|                                                                                                    | C                                                                                                    |
|----------------------------------------------------------------------------------------------------|----------------------------------------------------------------------------------------------------|
| Ype filter text         € C/C++ Application         € C/C++ Attach to Application         € C/C++ Postmortem Debugger         € C/C++ Remote Application         € GDB Hardware Debugging         € GDB PoPOCD Debugging         € GDB SCEDU Debugging         € GDB SEGEEN         ► Launch Group         ► Delete | <ul> <li>Configure launch settings from this dialog:</li> <li>Press the 'New' button to create a configuration of the selected type.</li> <li>Press the 'Duplicate' button to copy the selected configuration.</li> <li>Press the 'Delete' button to remove the selected configuration.</li> <li>Press the 'Filter' button to configure filtering options.</li> <li>Edit or view an existing configuration by selecting it.</li> <li>Configure launch perspective settings from the 'Perspectives' preference page.</li> </ul> |
| ?                                                                                                    | Debug Clos                                                                                                    |

After debugging configuration, click "Debug" to step through, as shown in Figure 7-13.

#### Figure 7-13 Start to Debug

| Wworkspace_cm1 - Debug - cm1_led/USER/main.c - GOWIN MCU Designer                   |                            | - 🗆 X                                                                                                    |
|-------------------------------------------------------------------------------------|----------------------------|----------------------------------------------------------------------------------------------------|
| File Edit Source Refactor Navigate Search Project Run Window                        |                            |                                                                                                    |
| : 🗂 🖌 🗐 👘 : 🗶   🕨 🗉 🛢 🕅 🍞 🐨 '''   14 🗠 🖾   👧 : 🖉 : 🏪 :                              | ₩ ☆ ヽ 0 ヽ 29 🛷 ヽ 🛃 ⊻ ヽ ₩ ヽ |                                                                                                    |
|                                                                                     |                            | Quick Access 🔡 😭 🚾 🎋                                                                                                    |
| 🎋 Debug 🛙 🦹 🙀 🤝 🖻 🗖                                                                 | 🗱 🕫 Break 🔠 Regist 😨       | periph 🛋 Modules 🗂 🗖                                                                                                    |
| ✓                                                                                   |                            | 20 🕫 🖻 📑 🗢                                                                                                    |
| ✓ 2 cm1_led.elf                                                                     | Name                       | Туре                                                                                                    |
| ✓                                                                                   |                            | 31-                                                                                                    |
| main() at main.c:28 0x654                                                           |                            |                                                                                                    |
| JLinkGDBServerCL.exe                                                                | 1                          |                                                                                                    |
| 🚚 arm-none-eabi-gdb                                                                 |                            |                                                                                                    |
| 🗸 Semihosting and SWV                                                               | -                          | 0                                                                                                    |
|                                                                                     |                            |                                                                                                    |
| i main.c ⊠                                                                          |                            | lutline 🛛 🗖 🗖                                                                                                    |
| <pre>// britinit(); //Initializes bride 2 2 2 2 2 2 2 2 2 2 2 2 2 2 2 2 2 2 2</pre> |                            | GOWIN_M1.h         GPUOInt(void) : void         +       delay(volatile uint32_t) : void         +       delay(volatile uint32_t) : void         •       GPIOInit(void) : void         •       delay(volatile uint32_t) : void |
|                                                                                     |                            |                                                                                                    |
| 🖳 Console 🛱 🍓 Tasks 🖹 Problems 🚺 Executables 📋 Memory                               | 📕 🗙 🔆 📑 🚱                  | 퇴행 🛃 🗳 🕶 🗖 🗖                                                                                                    |
| cm1_led Debug [GDB SEGGER J-Link Debugging] JLinkGDBServerCL.exe                    |                            |                                                                                                    |
| Setting breakpoint @ address 0x00000642, Size = 2, BPHandle = 0x0                   | 01D                        | -                                                                                                    |
| Breakpoint reached @ address 0x00000654                                             |                            |                                                                                                    |
| Reading all registers                                                               |                            |                                                                                                    |
| Demoving bresknoint & address avaaaaa617 Size - 7                                   |                            | >                                                                                                    |
|                                                                                     | Emart Incort 29 - 1        |                                                                                                    |
| writable                                                                            |                            | 3 💷                                                                                                    |

## **8** GMD Software Uninstallation

Under GMD installation path, double-click "uninst.exe" to uninstall GMD software, as shown in Figure 8-1.

#### Figure 8-1 GMD Uninstallation

| ⊜ GMD V1.2 Uninstall                                                                                                    | -                                                                                                    |                                               | $\times$ |
|----------------------------------------------------------------------------------------------------|----------------------------------------------------------------------------------------------------|-----------------------------------------------|----------|
| Uninstalling<br>Please wait while GMD V1.2 is being uninstalled.                                                                                                    |                                                                                                    |                                               | 8        |
| Delete file: C:\GMD\demo\Gowin_EMPU_M1\V1.7\cm1_led\PERIPHERAL\                                                                                                    | nc\GOW                                                                                               | IN_M1_                                        | rtc.h    |
| Delete file: C:\GMD\demo\Gowin_EMPU_M1\V1.7\cm1_led\GOWIN_M1_<br>Delete file: C:\GMD\demo\Gowin_EMPU_M1\V1.7\cm1_led\PERIPHERAL<br>Delete file: C:\GMD\demo\Gowin_EMPU_M1\V1.7\cm1_led\PERIPHERAL<br>Delete file: C:\GMD\demo\Gowin_EMPU_M1\V1.7\cm1_led\PERIPHERAL<br>Delete file: C:\GMD\demo\Gowin_EMPU_M1\V1.7\cm1_led\PERIPHERAL<br>Delete file: C:\GMD\demo\Gowin_EMPU_M1\V1.7\cm1_led\PERIPHERAL<br>Delete file: C:\GMD\demo\Gowin_EMPU_M1\V1.7\cm1_led\PERIPHERAL<br>Delete file: C:\GMD\demo\Gowin_EMPU_M1\V1.7\cm1_led\PERIPHERAL<br>Delete file: C:\GMD\demo\Gowin_EMPU_M1\V1.7\cm1_led\PERIPHERAL<br>Delete file: C:\GMD\demo\Gowin_EMPU_M1\V1.7\cm1_led\PERIPHERAL<br>Delete file: C:\GMD\demo\Gowin_EMPU_M1\V1.7\cm1_led\PERIPHERAL | _flash.ld<br>.\inc\GO'<br>.\inc\GO'<br>.\inc\GO'<br>.\inc\GO'<br>.\inc\GO'<br>.\inc\GO'<br>.\inc\GO' | WIN<br>WIN<br>WIN<br>WIN<br>WIN<br>WIN<br>WIN | *        |
| GOWIN Semiconductor Corp                                                                                                    | 2                                                                                                    | Can                                           | cel      |

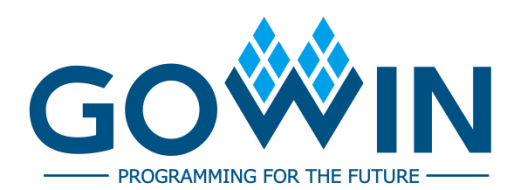